# **SIEMENS**

Application example • 03/2017

PROFINET-system redundancy with SINAMICS drives

https://support.industry.siemens.com/cs/ww/en/view/109744811

# Warranty and liability

#### Note The Application Examples are not binding and do not claim to be complete regarding the circuits shown, equipping and any eventuality. The Application Examples do not represent customer-specific solutions. They are only intended to provide support for typical applications. You are responsible for ensuring that the described products are used correctly. These Application Examples do not relieve you of the responsibility to use safe practices in application, installation, operation and maintenance. When using these Application Examples, you recognize that we cannot be made liable for any damage/claims beyond the liability clause described. We reserve the right to make changes to these Application Examples at any time without prior notice. If there are any deviations between the recommendations provided in these Application Examples and other Siemens publications – e.g. Catalogs – the contents of the other documents have priority. We do not accept any liability for the information contained in this document. Any claims against us - based on whatever legal reason - resulting from the use of the examples, information, programs, engineering and performance data etc., described in this Application Example shall be excluded. Such an exclusion shall not apply in the case of mandatory liability, e.g. under the German Product Liability Act ("Produkthaftungsgesetz"), in case of intent, gross negligence, or injury of life, body or health, guarantee for the guality of a product, fraudulent concealment of a deficiency or breach of a condition which goes to the root of the contract ("wesentliche Vertragspflichten"). The damages for a breach of a substantial contractual obligation are, however, limited to the foreseeable damage, typical for the type of contract, except in the event of intent or gross negligence or injury to life, body or health. The above provisions do not imply a change of the burden of proof to your detriment. Any form of duplication or distribution of these Application Examples or excerpts hereof is prohibited without the expressed consent of the Siemens AG. Security Siemens provides products and solutions with industrial security functions that informasupport the secure operation of plants, systems, machines and networks. tion In order to protect plants, systems, machines and networks against cyber threats, it is necessary to implement - and continuously maintain - a holistic, state-of-the-art industrial security concept. Siemens' products and solutions only form one element of such a concept. Customer is responsible to prevent unauthorized access to its plants, systems, machines and networks. Systems, machines and components should only be connected to the enterprise network or the internet if and to the extent necessary and with appropriate security measures (e.g. use of firewalls and network segmentation) in place. Additionally, Siemens' guidance on appropriate security measures should be taken into account. For more information about industrial security, please visit http://www.siemens.com/industrialsecurity. Siemens' products and solutions undergo continuous development to make them more secure. Siemens strongly recommends to apply product updates as soon as available and to always use the latest product versions. Use of product versions that are no longer supported, and failure to apply latest updates may increase customer's exposure to cyber threats. To stay informed about product updates, subscribe to the Siemens Industrial Security RSS Feed under http://www.siemens.com/industrialsecurity.

# **Table of contents**

| War | ranty and                       | l liability                                                                                                    | 2                          |
|-----|---------------------------------|----------------------------------------------------------------------------------------------------|----------------------------|
| 1   | Task                            |                                                                                                    |                            |
| 2   | Solutio                         | n                                                                                                    | 5                          |
|     | 2.1<br>2.2<br>2.2.1<br>2.2.2    | Solution overview<br>Hardware and Software Components<br>Validity<br>Used components                                                                | 5<br>7<br>7                |
| 3   | Basics                          |                                                                                                    | 8                          |
|     | 3.1<br>3.2<br>3.3               | System and media redundancy<br>PN design versions<br>Specific blocks for S7-400H                                                                    | 8<br>11<br>12              |
| 4   | Configu                         | uration and Programming                                                                                                    | 13                         |
|     | 4.1<br>4.2<br>4.3<br>4.4<br>4.5 | HW Config of SIMATIC H-CPUs<br>HW Config of SINAMICS drive<br>Configuration of topology<br>Download of HW-Config<br>Configuration of SINAMICS drive | 13<br>19<br>23<br>24<br>28 |
| 5   | Installa                        | tion and Commissioning                                                                                                    | 35                         |
|     | 5.1<br>5.2                      | Installation of hardware<br>Commissioning                                                                                                    | 35<br>37                   |
| 6   | Operati                         | ng the sample project                                                                                                    | 39                         |
|     | 6.1<br>6.2                      | Controlling the servo motor<br>Operation                                                                                                    | 39<br>42                   |
| 7   | Further                         | notes, tips and tricks, etc                                                                                                    | 44                         |
| 8   | Related                         | l literature                                                                                                    | 45                         |
| 9   | Contac                          | t                                                                                                    | 45                         |
| 10  | History                         |                                                                                                    | 45                         |

2.1 Solution overview

# 1 Task

#### Introduction

Thanks to SINAMICS S120, G130, G150 and S150 PROFINET Control Unit, the assembly of system-redundant systems (S2-system redundancy) is possible.

Precondition for system-redundant systems is a so-called H-system. The H-system consists of 2 fault-tolerant controls – master and reserve CPU – which are constantly synchronized via fiber-optic cables. If one controller fails, the other automatically takes on the job. This reduces system downtimes.

#### Overview of the automation task

The figure below provides an overview of the automation task.

Figure 1-1 Task overview

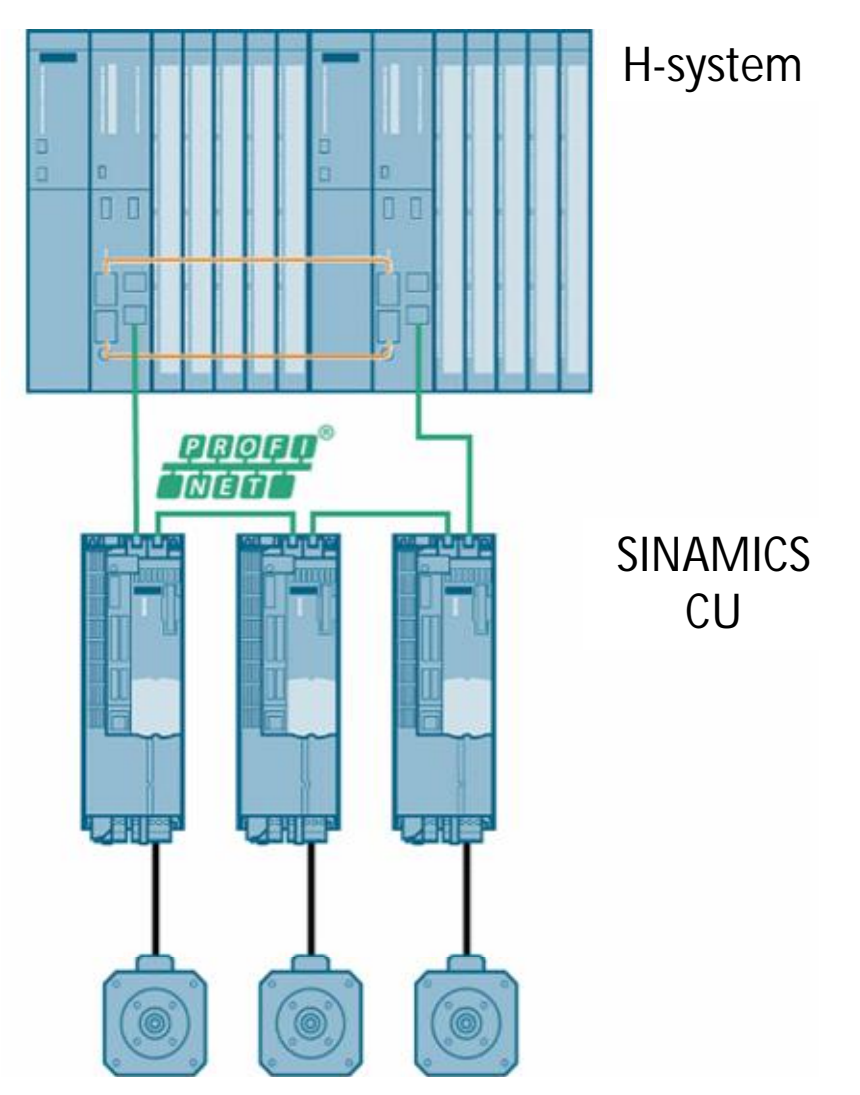

# © Siemens AG 2017 All rights reserved

2.1 Solution overview

# 2 Solution

## 2.1 Solution overview

#### Schema

The following figure displays the most important components of the solution: Figure 2-1 Solution overview

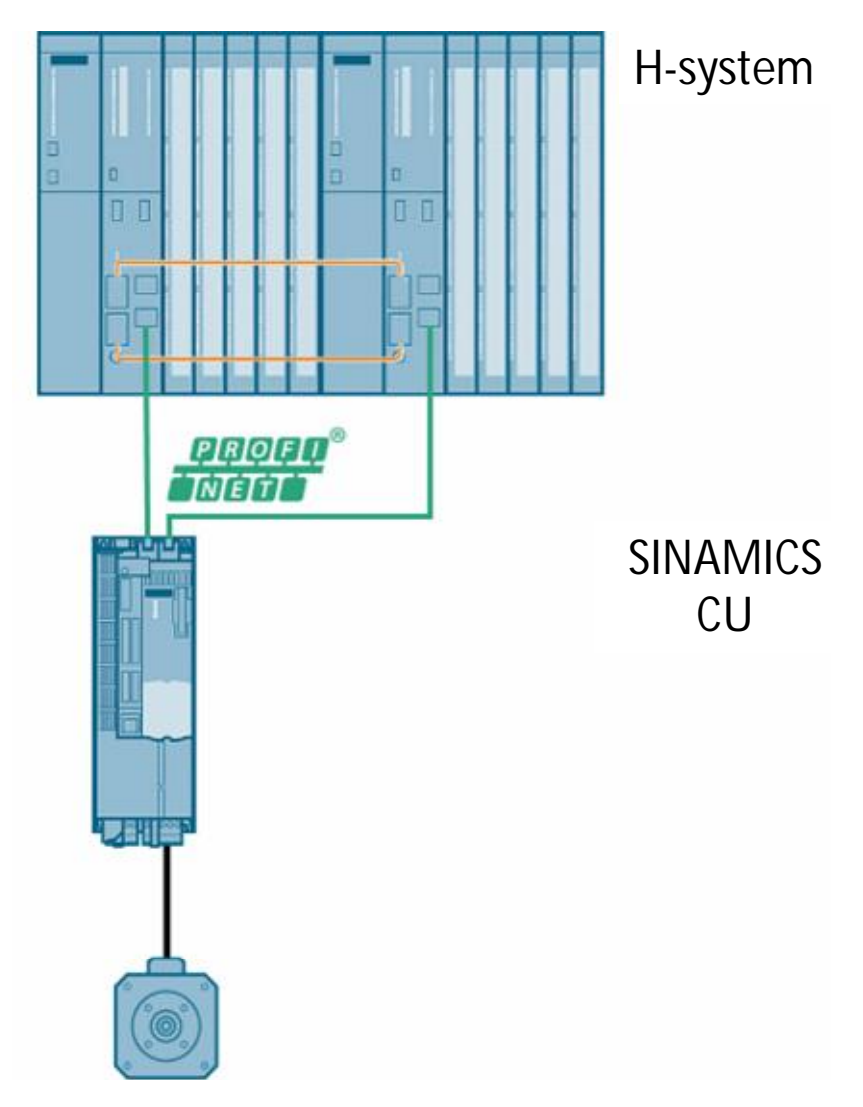

#### 2 Solution

#### 2.1 Solution overview

#### Benefits

- No system downtime in the case of a controller failure
- Component replacement possible during ongoing operation
- Configuration changes possible during ongoing operation
- Automatic synchronization after replacing components

#### Restrictions

- PROFINET-IRT is not supported
- No simultaneous operation of Shared Device and Shared I-Device
- Maximum 2 cyclical PROFINET connections
- System redundancy only via the onboard interface of SINAMICS S120
   PROFINET Control Unit
- For the duration of switching from one controller to the other, the setpoints of the last connection remain frozen and valid.

#### Knowledge required

Basic knowledge of SINAMICS drives and H-Systems is assumed.

2.2 Hardware and Software Components

## 2.2 Hardware and Software Components

## 2.2.1 Validity

This application example is valid for

- STEP 7 (where necessary a hardware update)
- SINAMICS S120 as of FW >= V4.8

## 2.2.2 Used components

The application was generated with the following components:

#### Hardware components

Table 2-1 Hardware components

| Component                      | No. | Article number     | Note                                   |
|--------------------------------|-----|--------------------|----------------------------------------|
| CPU 412-5H PN/DP               | 2   | 6ES7412-5HK06-0AB0 | Rack: UR2-H                            |
| SINAMICS S120<br>CU310-2 PN/DP | 1   | 6SL3040-1LA01-0AA0 | Firmware V4.8                          |
| Training case                  | 1   | 6ZB2480-0AD00      | Servo motor with<br>Drive-Cliq is used |

#### Standard software components

Table 2-2 Software components

| Component | No. | Article number | Note |
|-----------|-----|----------------|------|
| STEP 7    | 1   | -              | -    |
| STARTER   | 1   | -              | -    |

#### Sample files and projects

The following list includes all files and projects that are used in this example. Table 2-3 Sample files

| Component                             | Note                                                                     |
|---------------------------------------|--------------------------------------------------------------------------|
| 109744811_Systemredundancy_v10.zip    | <this 7="" file="" includes="" project.="" step="" the="" zip=""></this> |
| 109744811_Systemredundancy_v10_en.pdf | This document.                                                           |

3.1 System and media redundancy

# 3 Basics

## 3.1 System and media redundancy

#### System redundancy

With system redundancy a PROFINET device is initiating more than one communication relation to a redundant controller. Thereby it is distinguished between different forms of system redundancy.

In this example only S2-system redundancy is used which describes a compact PROFINET device that can be operated with a highly available system without any additional hardware.

Figure 3-1 S2-system redundancy

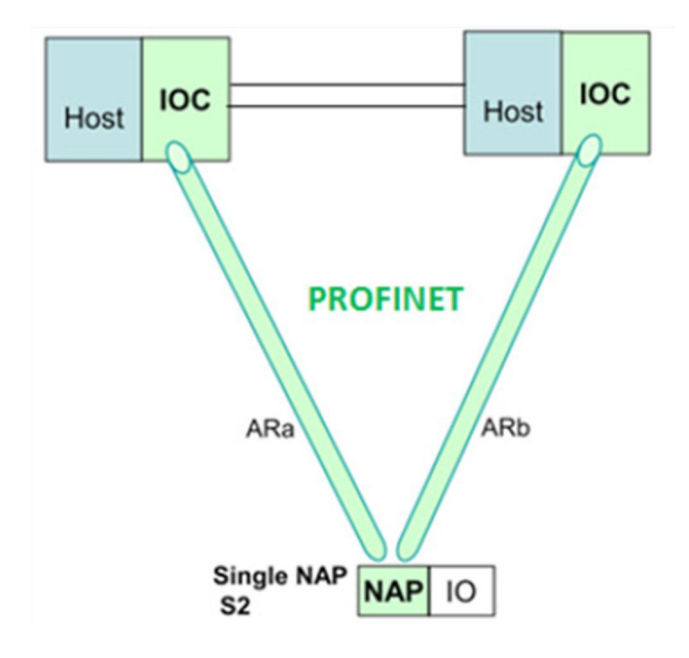

#### 3.1 System and media redundancy

Requirement for realizing the system redundancy is the application of an H system.

The H system consists of two fault-tolerant controllers (master and reserve CPU). If one H-CPU fails, the other automatically takes over.

System redundancy is a connection of IO devices via PROFINET (PN devices), for which there is a communication connection between each PN device and each of both H-CPUs (see picture below).

Figure 3-2 System redundancy

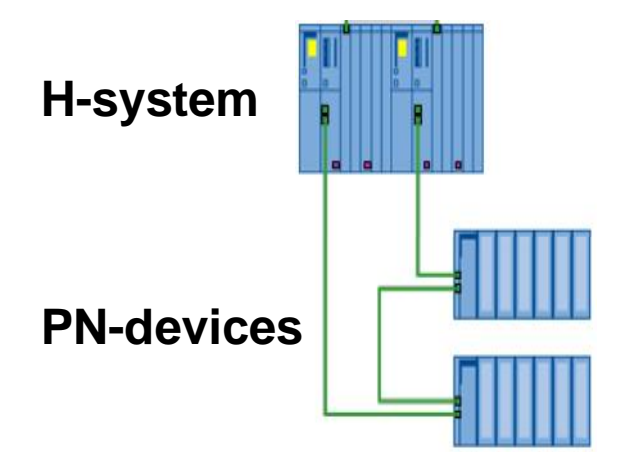

The IO devices need to support the system redundancy; otherwise, they can be operated in the same network, however only one of both H-CPUs can be assigned (unilateral periphery).

The used topology (line, star, ring) plays no role for the system redundancy. This distinguishes the system redundancy from the media redundancy.

System redundant periphery is often also referred to as switched periphery. This does **not** refer to the fault tolerance between I/O groups or systems.

An example for switched periphery (system-redundant periphery) are PN devices, which support the system redundancy and can be assigned to an H system (e.g. ET 200M, SINAMICS CU320-2PN, etc..). In contrast, the ET 200S, for example, can only be assigned to an H-CPU unilaterally (no H system).

#### 3.1 System and media redundancy

#### Media redundancy

Media redundancy ensures the network availability and contributes to increasing the plant availability.

The ring topology is used here. The media redundancy protocol (MRP) ensures that when one transmission path fails, an alternative communication path is available.

For media redundancy with MRP, one device is the media redundancy manager (MRM), all other devices are redundancy clients. In the picture below, the CPU is the MRP-Manager.

In the case of a failed connection, the MRM selects the alternative communication path.

Figure 3-3 Media redundancy

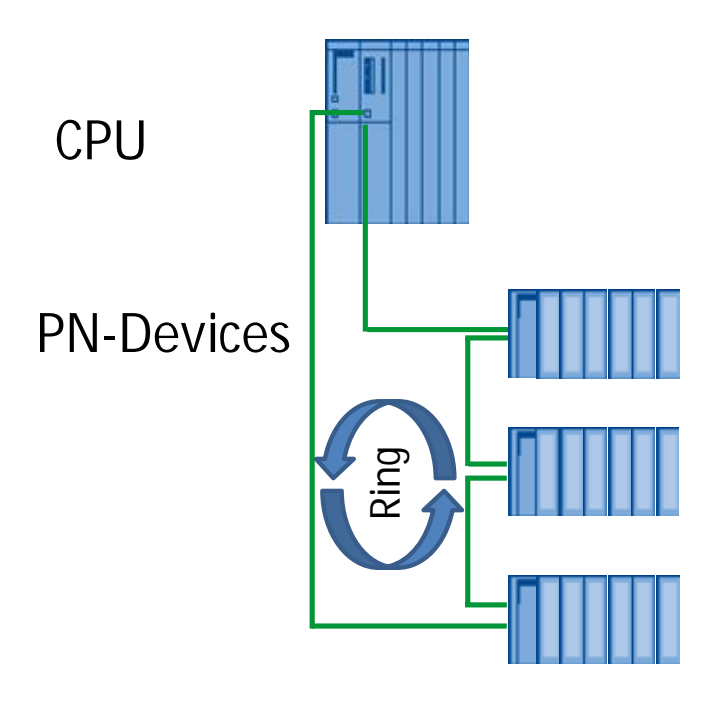

#### Context

System and media redundancy have no mutual impact on each other.

3.2 PN design versions

## 3.2 PN design versions

The following PN module design versions are available:

 Single-channel, one-sided configuration with standard availability With the single-channel, one-sided design, single PN devices are available. The PN devices are located in only one subsystem, and are only addressed by this subsystem.

However, in redundant mode, both CPUs are interconnected via the redundant link and thus execute the user program identically.

- Single-channel, switched configuration with enhanced availability Switched single-channel distributed configurations contain only single PN devices, but they can be addressed by both subsystems.
- Redundant dual-channel configuration with maximum availability
   A redundant dual-channel configuration contains two sets of the I/O modules which can be addressed by both subsystems.

The SINAMICS S120 drive is realized as single-channel, switched configuration with enhanced availability in this application example.

3.3 Specific blocks for S7-400H

## 3.3 Specific blocks for S7-400H

In addition to the blocks supported both in the S7-400 and S7-400H systems, the S7-400H software provides further blocks which you can use to influence the redundancy functions.

You can react to redundancy errors of the S7-400H using the following organization block:

- OB 70, I/O redundancy errors
- OB 72, CPU redundancy errors

SFC 90 "H\_CTRL" can be used to influence fault-tolerant systems as follows:

- You can disable interfacing in the master CPU.
- You can disable updating in the master CPU.
- You can remove, resume or immediately start a test component of the cyclic self-test.
- You can execute a programmed master to standby changeover. The following changeovers are possible:
  - The current standby CPU becomes a master CPU.
  - The CPU in rack 0 becomes a master CPU.
  - The CPU in rack 1 becomes a master CPU.

Note Always download these error OBs to the S7-400H CPU: OB 80, OB 82, OB 83, OB 85, OB 86, OB 88, OB 121 and OB 122.

If you do not download these OBs, the fault-tolerant system goes into STOP when an error occurs.

# 4 Configuration and Programming

## 4.1 HW Config of SIMATIC H-CPUs

No. Action 1. Create a new STEP7 project. 2. Insert a new SIMATIC H Station. SIMATIC Manager - [S120\_Redundancy -- D:\S120\_Red] By File Edit Insert PLC View Options Window Help 🗅 😅 🔡 🥽 👗 🛍 🛍 🖆 😨 🐾 🖭 📅 🛍 🕅 < No Filter > - 🍞 🔡 🎯 🔣 🖷 🗖 📢 🕎 Globales Schriftfeld MPI(1) Ethernet(1) B S120\_Redundancy Cut Ctrl+X Ctrl+C Сору Ctrl+V Paste Del Delete Insert New Object SIMATIC 400 Station PLC SIMATIC 300 Station SIMATIC H Station PCS 7 License Information... SIMATIC PC Station Shared Declarations SIMATIC HMI-Station Other Station **Object Properties...** Alt+Return SIMATIC S5 PG/PC MPI PROFIBUS Industrial Ethernet РТР Foundation Fieldbus S7 Program SINAMICS SIMATIC T station... SIMOTION Program SINAMICS Libraries Shared Declarations 3. Open the Hardware-config. SIMATIC Manager - [S120\_Redundancy -- D:\S120\_Red] - • • By File Edit Insert PLC View Options Window Help

 □ ☞ 137 
 □ ∞ 1 × 100 
 □ ∞ 1 × 100 
 □ ∞ 1 × 100 
 □ ∞ 1 × 100 
 □ ∞ 1 × 100 
 □ ∞ 1 × 100 
 □ ∞ 1 × 100 
 □ ∞ 1 × 100 
 □ ∞ 1 × 100 
 □ ∞ 1 × 100 
 □ ∞ 1 × 100 
 □ ∞ 1 × 100 
 □ ∞ 1 × 100 
 □ ∞ 1 × 100 
 □ ∞ 1 × 100 
 □ ∞ 1 × 100 
 □ ∞ 1 × 100 
 □ ∞ 1 × 100 
 □ ∞ 1 × 100 
 □ ∞ 1 × 100 
 □ ∞ 1 × 100 
 □ ∞ 1 × 100 
 □ ∞ 1 × 100 
 □ ∞ 1 × 100 
 □ ∞ 1 × 100 
 □ ∞ 1 × 100 
 □ ∞ 1 × 100 
 □ ∞ 1 × 100 
 □ ∞ 1 × 100 
 □ ∞ 1 × 100 
 □ ∞ 1 × 100 
 □ ∞ 1 × 100 
 □ ∞ 1 × 100 
 □ ∞ 1 × 100 
 □ ∞ 1 × 100 
 □ ∞ 1 × 100 
 □ ∞ 1 × 100 
 □ ∞ 1 × 100 
 □ ∞ 1 × 100 
 □ ∞ 1 × 100 
 □ ∞ 1 × 100 
 □ ∞ 1 × 100 
 □ ∞ 1 × 100 
 □ ∞ 1 × 100 
 □ ∞ 1 × 100 
 □ ∞ 1 × 100 
 □ ∞ 1 × 100 
 □ ∞ 1 × 100 
 □ ∞ 1 × 100 
 □ ∞ 1 × 100 
 □ ∞ 1 × 100 
 □ ∞ 1 × 100 
 □ ∞ 1 × 100 
 □ ∞ 1 × 100 
 □ ∞ 1 × 100 
 □ ∞ 1 × 100 
 □ ∞ 1 × 100 
 □ ∞ 1 × 100 
 □ ∞ 1 × 100 
 □ ∞ 1 × 100 
 □ ∞ 1 × 100 
 □ ∞ 1 × 100 
 □ ∞ 1 × 100 
 □ ∞ 1 × 100 
 □ ∞ 1 × 100 
 - 8 × - y 12 @ 8 12 12 11 12 S120\_Redundancy Hardware D-Link DUB-E100 USB 2.0 Fast Etherr Press F1 to get Help.

Table 4-1 Configuration SIMATIC H-CPU

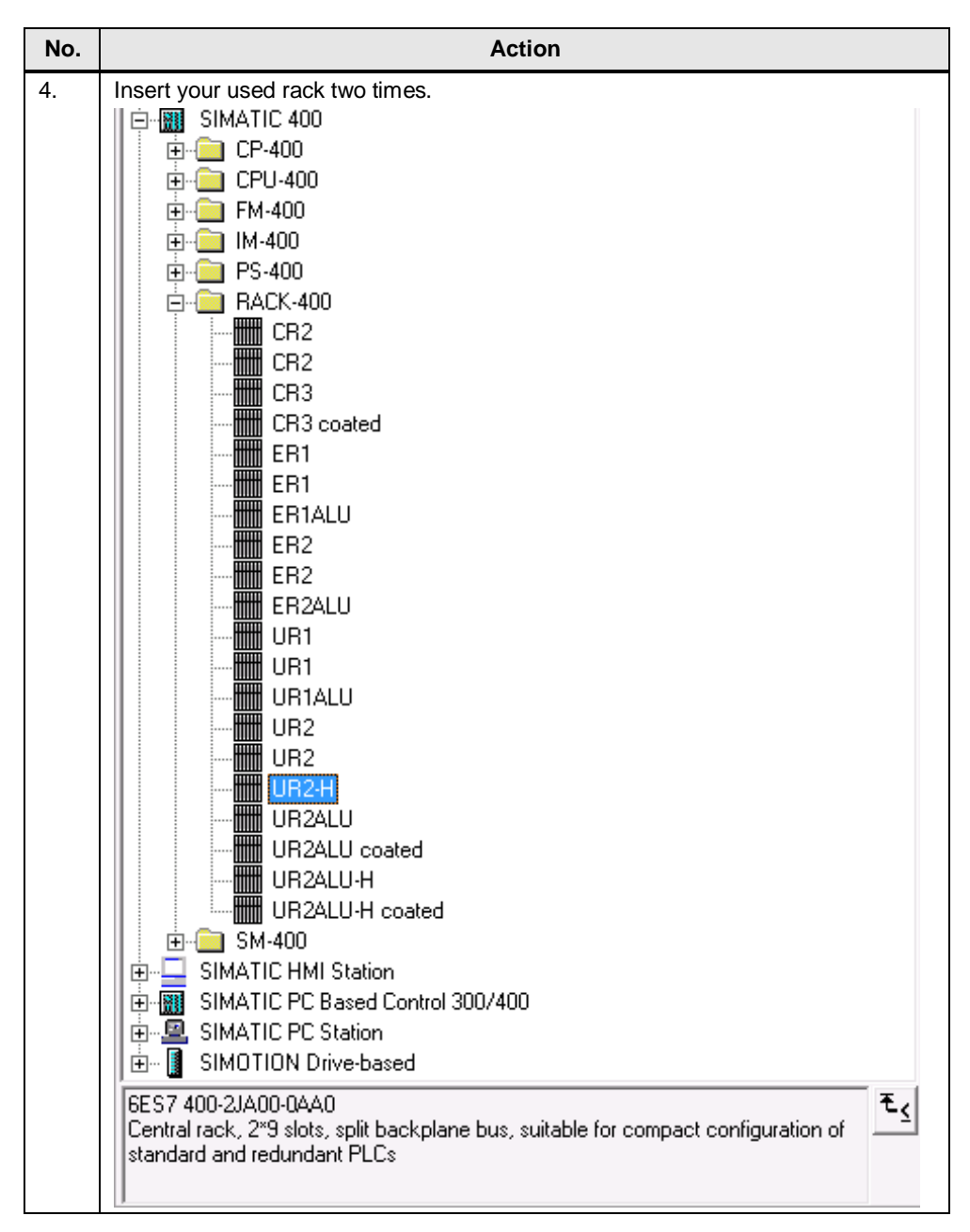

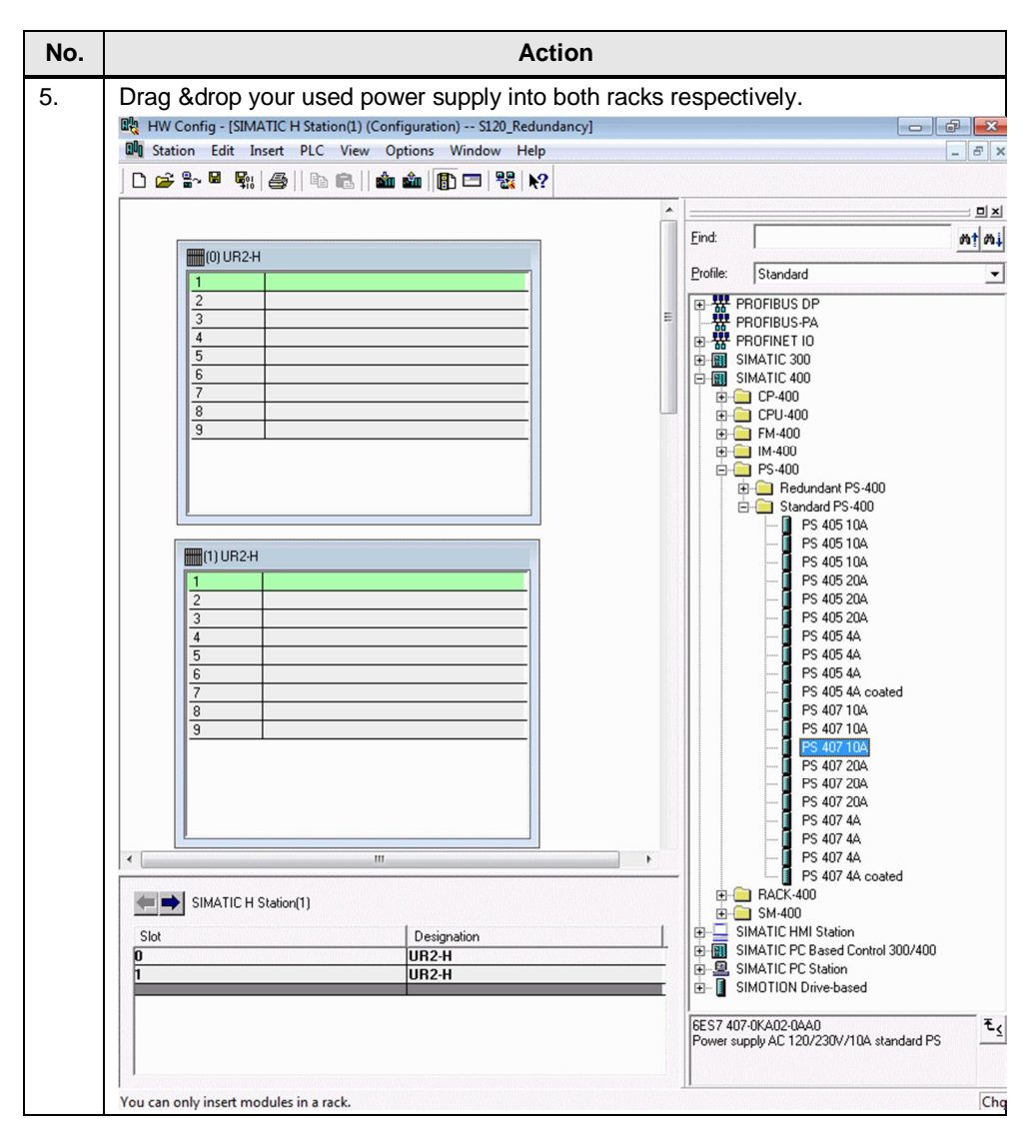

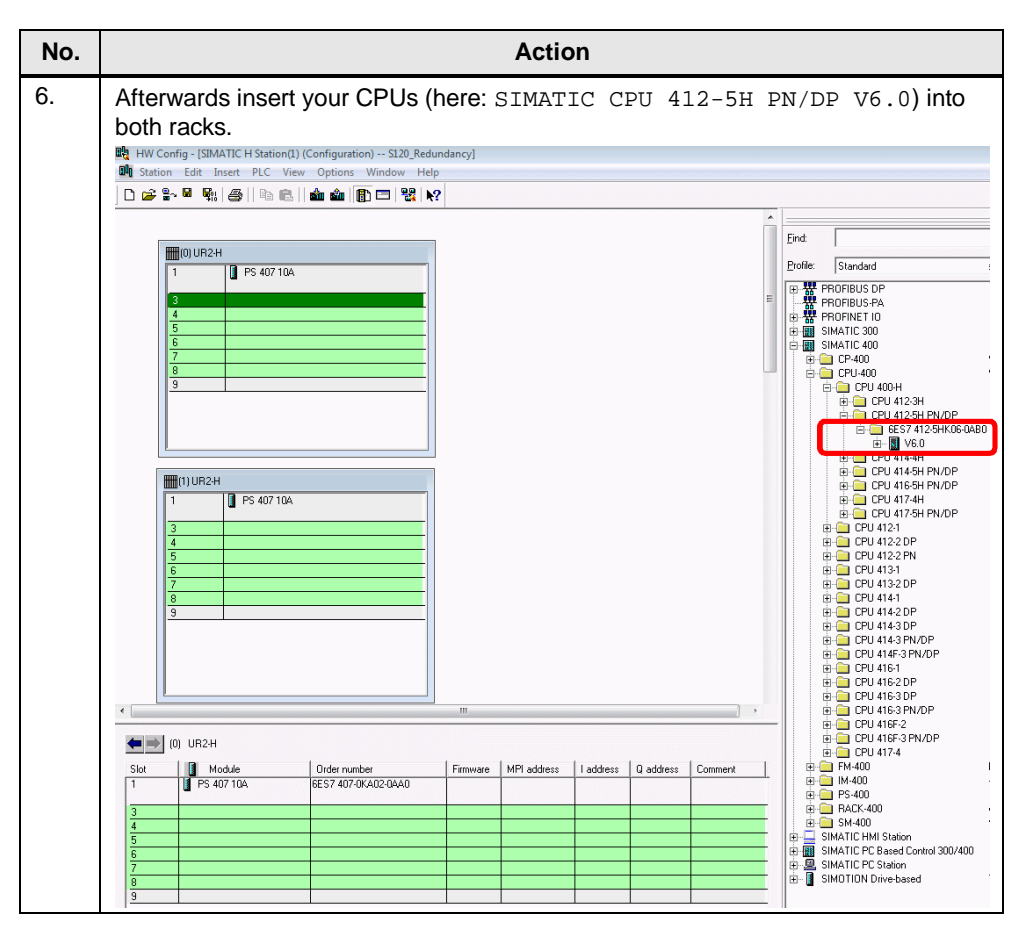

| No. | Action                                                                                                    |                    |
|-----|----------------------------------------------------------------------------------------------------|--------------------|
| 7.  | Create a new Ethernet subnet and assign an IP address. (here: 255.255.255.0).                                                     | 192.168.0.1 /      |
|     | Properties - Ethernet interface PN-IO (R0/S2.3)                                                                                   | <b>—</b>           |
|     | General Parameters                                                                                                    | 1                  |
|     | If a subnet is selected,<br>the next available addresses                                                                          | are suggested.     |
|     | IP address: 192.168.0.1<br>Subnet mask: 255.255.0<br>Use router<br>Use different method to obtain IP address<br>Address: Address: |                    |
|     | Subnet:                                                                                                    |                    |
|     | not networked                                                                                                    | New                |
|     | Ethernet[1]                                                                                                    | Properties         |
|     |                                                                                                    | Delete             |
|     |                                                                                                    |                    |
|     |                                                                                                    | 1                  |
|     | OK Canc                                                                                                    | el Help            |
|     | PROFIBUS properties don't have to be parameterized. Confirm                                                                       | with OK.           |
|     | General Parameters                                                                                                    |                    |
|     | Address: If a subnet is selected, th<br>available address is sug                                                                  | e next<br>ggested. |
|     |                                                                                                    |                    |
|     | Subnet                                                                                                    |                    |
|     | not networked                                                                                                    | New                |
|     |                                                                                                    | Properties         |
|     |                                                                                                    | Delete             |
|     |                                                                                                    |                    |
|     | ОК                                                                                                    | cel Help           |
|     |                                                                                                    |                    |
|     |                                                                                                    |                    |

| No. | Action                                                                                                    |  |  |  |  |  |
|-----|----------------------------------------------------------------------------------------------------|--|--|--|--|--|
| 8.  | Configure your H-Sync module:                                                                                                    |  |  |  |  |  |
|     | Configure H-Sync Modules                                                                                                    |  |  |  |  |  |
|     | An H-sync module with the same order number (MLFB) must be configured in each IF slot of the selected H-CPU and its partner CPU. Which H-sync module should be used?                                                    |  |  |  |  |  |
|     | H Sync Module, near                                                                                                    |  |  |  |  |  |
|     |                                                                                                    |  |  |  |  |  |
|     | Configure CPU1 respectively and assign an IP-address and subnet mask(here: 192.168.0.2 / 255.255.255.0).                                                                                                    |  |  |  |  |  |
| 9.  | Now there are two racks, two CPUs and two PROFINET systems configured.                                                                                                    |  |  |  |  |  |
|     | Image: CPU 412-5 H PN/DP         X2       DP         X7       MP/DP         F1       H Sync module         F2       Point 1         X5 P1 R       Point 1         X5 P2 R       Point 2         5                       |  |  |  |  |  |
|     | X2     DP       X1     MPI/DP       IF1     H Sync module       IF2     H Sync module       X5     PW-/D-1       X5     PW-/D-1       X5P1R     Port 1       X5P2R     Port 2       5     -       6     -       7     - |  |  |  |  |  |

4.2 HW Config of SINAMICS drive

## 4.2 HW Config of SINAMICS drive

The SINAMICS drive can be configured with the OM (ObjectManager, Drive ES BASIC, hardware catalog) or with the help of a GSD file. In the application example the drive is configured via the OM.

| No. | Action                                                                                                    |
|-----|----------------------------------------------------------------------------------------------------|
| 1.  | Drag the SINAMICS drive CU310-2 PN V4.8 to one of the existing PROFINET networks.                                                                                                    |
|     | 📸 HW Config - [SIMATIC H Station(1) (Configuration) Systemredundancy]                                                                                                    |
|     | Window Help     Log 2- 문 報 (金) 10 10 11 21 22 12     Log 2- 문 報 (金) 10 12 12 12 12     Log 2- 문 적 (金) 10 12 12 12 12     Log 2- 문 적 (金) 10 12 12 12 12     Log 2- 문 적 (金) 10 12 12 12     Log 2- 문 적 (金) 10 12 12     Log 2- 문 적 (金) 10 12 12     Log 2- 문 적 (金) 10 12 12     Log 2- 문 적 (金) 10 12 12     Log 2- 문 적 (金) 10 12     Log 2- 문 적 (金) 10 12     Log 2- 문 적 (金) 10 12     Log 2- 문 적 (金) 10 12     Log 2- 문 적 (金) 10 12     Log 2- 문 적 (金) 10     Log 2- 문 적 (金) 10     Log 2- 문 적 (金) 10     Log 2- 문 적 (金) 10     Log 2- 문 적 (金) 10     Log 2- 문 적 (金) 10     Log 2- 문 적 (金) 10     Log 2- 문 적 (金) 10     Log 2- 문 적 (金) 10     Log 2- 문 적 (金) 10     Log 2- 문 적 (金) 10     Log 2- R 4     Log 2- R 4     Log 2 |
|     | Ethernet(1) PROFINET IO system (100)                                                                                                    |
|     | Etherne(1) PROFINET IO system (10) Profile: Standard                                                                                                    |
|     | 3 UCPU 412-5 H PN/DP                                                                                                    |
|     | X7     MP/DP       IF1     H Sync module         E                                                                                                    |
|     | 1/2         1 H sync module           X5         1 PN/0           X5 F1 R         P n/0           SNAMICS G120                                                                                                    |
|     | X5 P2 R         Point 2           5                                                                                                    |
|     | b                                                                                                    |
|     |                                                                                                    |
|     | 3 (CPU 412-5 H PN/DP(1))                                                                                                    |
|     | bp         bp                                                                                                    |
|     | IF1         H Sync module           IF2         H Sync module                                                                                                    |
|     | X5         IPN/0.1           X5P1R         Pot1           YEP2         Pot1           YEP20         Pot2                                                                                                    |
|     | 5         6         5         6         6         7         120 CU320 2 DP CBE20         6         6         7         7         7         7         7         7         7         7         7         7         7         7         7         7         7         7         7         7         7         7         7         7         7         7         7         7         7         7         7         7         7         7         7         7         7         7         7         7         7         7         7         7         7         7         7         7         7         7         7         7         7         7         7         7         7         7         7         7         7         7         7         7         7         7         7         7         7         7         7         7         7         7         7         7         7         7         7         7         7         7         7         7         7         7         7         7         7         7         7         7         7         7         7 <th7< th=""> <th7< th=""> <th7< th=""> <th7< th=""></th7<></th7<></th7<></th7<>                                                                                                    |
|     | 7         B         B                                                                                                    |
|     | SINAMICS 5120 CU310 2 PN V4.810 device with DriveES/SIMOTION                                                                                                    |
|     | Press F1 to get Help.                                                                                                    |
| 2.  | Select the existing Ethernet subnet and assign an IP address. (here: 192.168.0.3).                                                                                                    |
|     | Properties - Ethernet interface SINAMICS-S120-CU310-2PN                                                                                                    |
|     | General Parameters                                                                                                    |
|     |                                                                                                    |
|     |                                                                                                    |
|     |                                                                                                    |
|     |                                                                                                    |
|     |                                                                                                    |
|     | IP address: 192.168.0.3 Gateway                                                                                                    |
|     | Subnet mask: 255.255.0 C Use router                                                                                                    |
|     | Use router                                                                                                    |
|     | Address:                                                                                                    |
|     | Subnet:                                                                                                    |
|     | Ethernet New                                                                                                    |
|     | Propetties                                                                                                    |
|     | Delete                                                                                                    |
|     | ,                                                                                                    |
|     |                                                                                                    |
|     | OK Cancel Help                                                                                                    |
|     |                                                                                                    |

## 4.2 HW Config of SINAMICS drive

| No. |                                                                                                    | Action                                                                                                    |  |  |  |  |
|-----|----------------------------------------------------------------------------------------------------|----------------------------------------------------------------------------------------------------|--|--|--|--|
| 3.  | Double-click the added SINAMICS drive to open the properties window.<br>Define the device name (here: "SINAMICS-S120-CU310-2PN").                             |                                                                                                    |  |  |  |  |
|     | Properties - SINAMICS-S120-CU310-2PN                                                                                                    |                                                                                                    |  |  |  |  |
|     | General Identification Redundancy Shared Access                                                                                                    |                                                                                                    |  |  |  |  |
|     | Short designation:                                                                                                    | S120xCU310x2xPN                                                                                                    |  |  |  |  |
|     |                                                                                                    | SINAMICS S120 CU310-2 PN V4.810 device with DriveES/SIM0TION interface<br>(RT, IRT and acyclic communication, isochronous operation, PR0FIsafe).                                                    |  |  |  |  |
|     | Order no. / firmware:                                                                                                    | 6SL3 040-1LA01-0Axx (CU310-2 PN, S120) / V4.8                                                                                                    |  |  |  |  |
|     | Family:                                                                                                    | SINAMICS                                                                                                    |  |  |  |  |
|     | Device name:                                                                                                    | SINAMICS-S120-CU310-2PN                                                                                                    |  |  |  |  |
|     | Node / PN-IO system<br>Device number:<br>IP address:<br>IP Adssign IP address<br>Comment:                                                                     | Image: PROFINET IO system (100)       192.168.0.3       Ethernet                                                                                                    |  |  |  |  |
|     | OK                                                                                                    | Cancel Help                                                                                                    |  |  |  |  |
|     | Check in the tab "Redu<br>Properties - SINAMICS-S120<br>General Identification Re<br>The IO device is connect<br>I Rack 1, CPU 412-5 H<br>Rack 0, CPU 412-5 H | undancy", if the SINAMICS is connected with both PROFINET systems.<br>-CU310-2PN  dundancy Shared Access ed with the following PROFINET IO systems: H PN/DP(1), PN-I0-1 H PN/DP, PN-I0  Cancel Help |  |  |  |  |

#### 4.2 HW Config of SINAMICS drive

**Note** For the steps described in the following, a functional connection is required between the engineering PC and the hardware being used!

In SIMATIC Manager, using the menu item "Options > Set PG/PC Interface..." open the window to set the PG/PC interface. There, for the access point "S70NLINE", select the network card of your engineering PC that you are using with the supplement "TCPIP.1" (not "TCPIP.Auto.1").

|     | Set PG/PC Int                                                                                                    | erface                                                                                                    |                                                                                                    | <b>—</b>                                                                                                    |                                                                          |               |   |
|-----|----------------------------------------------------------------------------------------------------|----------------------------------------------------------------------------------------------------|----------------------------------------------------------------------------------------------------|----------------------------------------------------------------------------------------------------|--------------------------------------------------------------------------|---------------|---|
|     | Access Path                                                                                                    | LLDP / DCP PNIO Adapter                                                                                                    |                                                                                                    |                                                                                                    |                                                                          |               |   |
|     | Access Poir                                                                                                    | nt of the Application:                                                                                                    |                                                                                                    |                                                                                                    |                                                                          |               |   |
|     | S70NLINE                                                                                                    | : (STEP 7)> ASIX AX88178 US                                                                                                    | 6B2.0 to Gigabit Ethe                                                                                                 | ar 🖃                                                                                                    |                                                                          |               |   |
|     | (Standard fo                                                                                                    | я STEP 7)                                                                                                    |                                                                                                    |                                                                                                    |                                                                          |               |   |
|     | Interface Pa<br>ASIX AX88                                                                                                    | arameter Assignment Used:<br>178 USB2.0 to Gigabit Ethernet                                                                                                    | Properties                                                                                                    |                                                                                                    |                                                                          |               |   |
|     | bit Ethemet<br>bit Ethemet<br>∢                                                                                                    | Adapter ICO.1<br>Adapter TCPIP.1 (Active)<br>Adapter TCPIP.Auto.1                                                                                                    | Copy Delete                                                                                                    |                                                                                                    |                                                                          |               |   |
|     | (Parameter<br>withTCP/IP<br>⊢Interfaces                                                                                                    | assignment of your NDIS-CP<br>protocol (RFC-1006))                                                                                                    |                                                                                                    |                                                                                                    |                                                                          |               |   |
|     | Add/Rer                                                                                                    | nove:                                                                                                    | Select                                                                                                    |                                                                                                    |                                                                          |               |   |
|     | OK                                                                                                    |                                                                                                    | Cancel                                                                                                    | Help                                                                                                    |                                                                          |               |   |
| No. |                                                                                                    |                                                                                                    | Act                                                                                                    | ion                                                                                                    |                                                                          |               |   |
| 4.  | The device name<br>For this purpose                                                                                                    | must then be assig<br>mark the PROFINE                                                                                                    | T IO system                                                                                                    |                                                                                                    |                                                                          |               |   |
| 4.  | The device name<br>For this purpose<br>Open the window<br>Name ".<br>the HW Config - [SIMATICH S                                                                                                    | e must then be assig<br>mark the PROFINE<br>v for the name assign<br>tation(1) (Configuration) Systemred                                                                                                    | TIO system<br>nment with                                                                                              | "PLC > Eth                                                                                                    | ernet >                                                                  | Assign Device |   |
| 4.  | The device name<br>For this purpose<br>Open the window<br>Name ".<br>the HW Config - [SIMATIC H S<br>Station Edit Insert [F                                                                                                    | e must then be assig<br>mark the PROFINE<br>v for the name assig<br>tation(1) (Configuration) Systemere<br>TC View Options Window He                                                                                                    | T IO system<br>nment with                                                                                             | "PLC > Eth                                                                                                    | ernet >                                                                  | Assign Device | × |
| 4.  | The device name<br>For this purpose<br>Open the window<br>Name".<br>HW Config - [SMATICHS<br>Station Edit Inset [<br>C C 2 - C 2 - C 2                                                                                                    | e must then be assig<br>mark the PROFINE<br>v for the name assign<br>tation(1) (Configuration) Systemree<br>TC View Options Window He<br>Download                                                                                                    | T IO system<br>nment with<br>dundancy]<br>IP<br>Ctrl+L                                                                | "PLC > Eth                                                                                                    | ernet >                                                                  | Assign Device | × |
| 4.  | The device name<br>For this purpose<br>Open the window<br>Name".<br>HW Config - [SIMATICH S<br>Station Edit Insert<br>[] 2 2 3 407<br>]<br>3 0 PPI 41                                                                                                    | e must then be assig<br>mark the PROFINE<br>v for the name assig.<br>tation(1) (Configuration) Systemred<br>TC View Options Window He<br>Download<br>Upload<br>Download Module Identification.<br>Upload Module Identification to I                                                                                                    | dundancy]                                                                                                    | Ethernet(1) PROFINET IO                                                                                                    | ernet >                                                                  | Assign Device |   |
| 4.  | The device name<br>For this purpose<br>Open the window<br>Name".<br>HW Config- (SIMATICHS<br>Station Edit Insert                                                                                                    | a must then be assig<br>mark the PROFINE<br>v for the name assig<br>tation(1) (Configuration) Systemed<br>TC View Options Window He<br>Download<br>Upload<br>Download Module Identification.<br>Upload Module Identification to I<br>Faulty Modules<br>Module Information                                                                                                    | tundancy)  Ctrl+L  Ctrl+L  Ctrl+L  Ctrl+L  Ctrl+L                                                                     | "PLC > Eth                                                                                                    | system(100)<br>system(100)<br>system(101)<br>E                           | Assign Device |   |
| 4.  | The device name<br>For this purpose<br>Open the window<br>Name ".<br>Station Edit Inset F<br>Config - (SMATIC HS<br>Station Edit Inset F<br>Config - SMATIC HS<br>Station Edit Inset F<br>Config - SMATIC HS<br>Station Edit Inset F<br>Station Edit Inset F<br>S                                                                                                    | e must then be assig<br>mark the PROFINE<br>v for the name assig<br>tation(1) (Configuration) Systemmer<br>V for the name assig<br>v for the name assig<br>v for the name a       | Ined to the S<br>T IO system<br>nment with<br>dundancy]<br>Ip<br>Ctrl+L<br><br>Ctrl+D<br>Ctrl+I                       | "PLC > Ether<br>Ethernet(1) PROFINET IO                                                                                                    | system(100)                                                              | Assign Device |   |
| 4.  | The device name<br>For this purpose<br>Open the window<br>Name ".<br>WHW Config - [SIMATIC HS<br>Station Edit Insert<br>(UUR2H<br>1<br>1<br>1<br>1<br>1<br>1<br>1<br>1<br>1<br>1<br>1<br>1<br>1                                                                                                    | e must then be assig<br>mark the PROFINE<br>v for the name assig<br>tation(1) (Configuration) Systemred<br>V for the name assig<br>C View Options Window He<br>Download<br>Upload<br>Download Module Identification<br>Upload Module Identification to f<br>Faulty Modules<br>Nodule Information<br>Operating Mode<br>Clear/Reset<br>Set Time of Day<br>Monitor/Modify<br>Update Firmware                                                                                                    | aundancy)<br>IP<br>Ctrl+L<br>Ctrl+L<br>Ctrl+L<br>Ctrl+L<br>Ctrl+L                                                     | Ethernet(1) PROFINET IO                                                                                                    | ernet >                                                                  | Assign Device |   |
| 4.  | The device name<br>For this purpose<br>Open the window<br>Name ".<br>HW Config - [SIMATICH S<br>Station Edit Insert F<br>C 2 2 2 2 2 2 2 2 2 2 2 2 2 2 2 2 2 2 2                                                                                                    | e must then be assig<br>mark the PROFINE<br>v for the name assig<br>tation(1) (Configuration) Systemed<br>to pownload<br>Upload<br>Download Module Identification.<br>Upload Module Identification to I<br>Faulty Modules<br>Module Information<br>Operating Mode<br>Clear/Reset<br>Set Time of Day<br>Monitor/Modify<br>Update Firmware<br>Save Device Name to Memory Ca                                                                                                    | ted to the s<br>T IO system<br>nment with<br>dundancy)<br>lp<br>Ctrl+L<br>ctrl+L<br>Ctrl+L<br>Ctrl+L<br>ctrl+L        | Ethermet(1) PROFINET IO Ethermet(1) PROFINET IO Ethermet(1) PROFINET IO                                                                                                    | system(100)                                                              | Assign Device |   |
| 4.  | The device name<br>For this purpose<br>Open the window<br>Name ".<br>Station Edit Insert F<br>Config - SMATIC HS<br>Station Edit Insert F<br>Config - SMATIC HS<br>Station Edit Insert F<br>Config - SMATIC HS<br>Station Edit Insert F<br>Config - SMATIC HS<br>Station Edit Insert F<br>Config - SMATIC HS<br>Station Edit Insert F<br>Config - SMATIC HS<br>Station Edit Insert F<br>Config - SMATIC HS<br>Station Edit Insert F<br>Config - SMATIC HS<br>Station Edit Insert F<br>Config - SMATIC HS<br>Station Edit Insert F<br>Config - SMATIC HS<br>Station Edit Insert F<br>Config - SMATIC HS<br>Station Edit Insert F<br>Station Edit Insert F<br>Config - SMATIC HS<br>Station Edit Insert F<br>Config - SMATIC HS<br>Station Edit Insert F<br>Config - SMATIC HS<br>Station Edit Insert F<br>Config - SMATIC HS<br>Station Edit Insert F<br>Config - SMATIC HS<br>Station Edit Insert F<br>Config - SMATIC HS<br>Station Edit Insert F<br>Config - SMATIC HS<br>Station Edit Insert F<br>Config - SMATIC HS<br>Station Edit Insert F<br>Config - SMATIC HS<br>Station Edit Insert F<br>Config - SMATIC HS<br>Station Edit Insert F<br>Station Edit Insert F<br>Stat                                                                                                    | e must then be assig<br>mark the PROFINE<br>v for the name assig<br>tation(1) (Configuration) Systemred<br>C View Options Window He<br>Download<br>Upload<br>Download Module Identification.<br>Upload Module Identification to I<br>Faulty Modules<br>Module Information<br>Operating Mode<br>Clear/Reset<br>Set Time of Day<br>Monitor/Modify<br>Update Firmware<br>Save Device Name to Memory Ca<br>Ethernet                                                                                                    | Ined to the S<br>T IO system<br>nment with<br>dundancy]<br>IP<br>Ctrl+L<br><br>Ctrl+D<br>Ctrl+I<br>                   | Ethernet(1) PROFINET IO Ethernet(1) PROFINET IO Ethernet(1) PROFINET IO Ethernet(1) PROFINET IO Ethernet(1) SINAMI                                                                                                    | <pre>system(100) system(101) E E E E E E E E E E E E E E E E E E E</pre> | Assign Device |   |
| 4.  | The device name<br>For this purpose<br>Open the window<br>Name ".<br>HW Config - [SIMATICHS<br>Station Edit Insert F<br>(OUR2H<br>1 PS 407<br>3 CPU 41<br>X5<br>K5 PI R<br>K0<br>MP/CP<br>1 H Synci<br>X5 PI R<br>MP/CP<br>1 PS 407<br>3 CPU 41<br>X2<br>CPU 41<br>X2<br>CPU 41<br>X2<br>CPU 41<br>X5<br>K5 PI R<br>MP/CP<br>FI<br>FI<br>H Synci<br>Revice<br>FI<br>H Synci<br>Revice<br>FI<br>H Synci<br>FI<br>H Synci<br>FI<br>H Synci<br>FI<br>H Synci<br>FI<br>H Synci<br>FI<br>H Synci<br>FI<br>H Synci<br>FI<br>H Synci<br>FI<br>H Synci<br>FI<br>H Synci<br>FI<br>H Synci<br>FI<br>H Synci<br>FI<br>H Synci<br>FI<br>FI<br>H Synci<br>FI<br>H Synci<br>FI<br>H Synci<br>FI<br>H Synci<br>FI<br>FI<br>H Synci<br>FI<br>FI<br>H Synci<br>FI<br>FI<br>FI<br>FI<br>FI<br>FI<br>FI<br>FI<br>FI<br>FI                                                                                                    | e must then be assig<br>mark the PROFINE<br>v for the name assig<br>v for the name assig<br>v for the nam | Ined to the S<br>T IO system<br>nment with<br>dundancy]<br>IP<br>Ctrl+L<br><br>Ctrl+L<br><br>Ctrl+L<br><br>Ctrl+L<br> | "PLC > Eth       Ethernet(1) PROFINET IO       Ethernet(1) PROFINET IO | <pre>system(100)</pre>                                                   | Assign Device |   |
| 4.  | The device name<br>For this purpose<br>Open the window<br>Name ".<br>WHW Config - (SIMATICH S<br>Station Edit Insert<br>(0) UR2H<br>(0) UR2H<br>(0) UR2H<br>(1) PS 407<br>3<br>(0) UR2H<br>(1) PS 407<br>3<br>(0) UR2H<br>(1) PS 407<br>3<br>(0) UR2H<br>(1) PS 407<br>3<br>(0) UR2H<br>(1) PS 407<br>3<br>(0) UR2H<br>(1) PS 407<br>3<br>(0) UR2H<br>(1) PS 407<br>3<br>(0) UR2H<br>(1) PS 407<br>3<br>(0) UR2H<br>(1) PS 407<br>(2) PS 407<br>(2) PS 407<br>(3) (2) PD<br>(4) PS 407<br>(3) (2) PD<br>(4) PS 407<br>(4) PS 407<br>(4) PS 407<br>(5) PS 407<br>(4) PS 407<br>(5) PS 407<br>(7) PS 407<br>(7) PS | e must then be assig<br>mark the PROFINE<br>v for the name assig<br>v for the name assig<br>v for the nam | rd                                                                                                    | "PLC > Eth Ethernet(1) PROFINET IO Ethernet(1) PROFINET IO Ethernet(1) PROFINET IO Ethernet(1) PROFINET IO Ethernet(1) PROFINET IO Ethernet(1) PROFINET IO Ethernet(1) PROFINET IO Assign Device Name. Assign Device Name                                                                                                    | ernet >                                                                  | Assign Device |   |

## 4.2 HW Config of SINAMICS drive

| 5. | Select the device name configured in HW config using the drop-down menu (1).<br>Then select the SINAMICS drive from the list of available devices (2) and assign the device name using the "Assign name" (3) button.                                                                                                    |
|----|----------------------------------------------------------------------------------------------------|
|    | Assign device name          Device name:       SINAMICS-S120-CU310-2PN         Device name:       SINAMICS         Available devices:       (1)         IP address       MAC address         Device type       Device name         00-1F-F8-05-25-3D       SINAMICS         sinamics-s120-cu310-2pn       Node flashing test         Duration (seconds):       3         Flashing on       Flashing off |
|    | Show only devices of the same type     Display only devices without names       Update     Export       Close     Help                                                                                                    |

4.3 Configuration of topology

## 4.3 Configuration of topology

| Table 4-3 | Configuration | of topology |
|-----------|---------------|-------------|
| 10010 10  | Goringaradori | or topology |

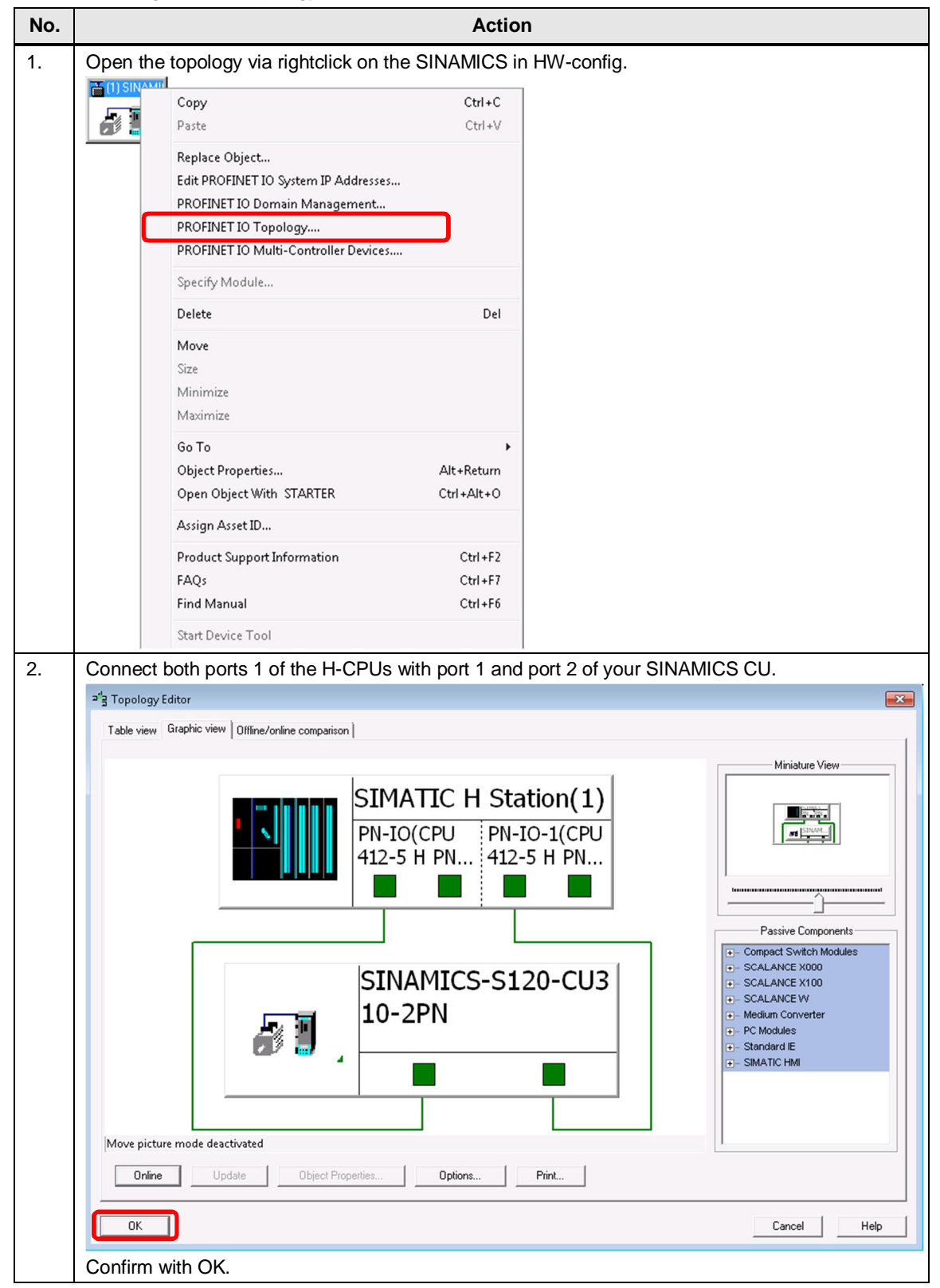

4.4 Download of HW-Config

## 4.4 Download of HW-Config

Table 4-4 Download of HW-Config

| No. | Action                                                                                                |
|-----|----------------------------------------------------------------------------------------------------|
| 1.  | Save and compile the HW Config.                                                                       |
|     |                                                                                                    |
| 2.  | Download it into the SIMATIC CPU.                                                                     |
|     | Sin ( )                                                                                               |
| 3.  | To do this, select the corresponding target device, and confirm your selection using the "OK" button. |
|     | Select Target Module                                                                                  |
|     | To which H-CPU do you want to download?                                                               |
|     | Module Racks Slot                                                                                     |
|     | CPU 412-5 H PN/DP(1) 1 3                                                                              |
|     |                                                                                                    |
|     |                                                                                                    |
|     |                                                                                                    |
|     |                                                                                                    |
|     |                                                                                                    |
|     |                                                                                                    |
|     |                                                                                                    |
|     | OK Cancel Help                                                                                        |

## 4.4 Download of HW-Config

| No. | Action                                                                                                    |  |
|-----|----------------------------------------------------------------------------------------------------|--|
| 4.  | If the SIMATIC CPU is still in the factory setting (i.e. the IP address is 0.0.0.0), a download is only possible after assigning the IP address configured in HW Config. Browse through the network for controllers that can be accessed by pressing the "View" button. |  |
|     | Select Node Address                                                                                                    |  |
|     | Over which station address is the programming device connected to the module CPU 412-5 H PN/DP?                                                                                                    |  |
|     | Rack: 0                                                                                                    |  |
|     | Slot: 3                                                                                                    |  |
|     | Target Station: <ul> <li>Local</li> <li>C Can be reached by means of gateway</li> </ul> <ul> <li>C Can be reached by means of gateway</li> </ul>                                                                                                    |  |
|     | Enter connection to target station:                                                                                                    |  |
|     | IP address MAC address Module type Station name Module name                                                                                                    |  |
|     | 192.168.0.1                                                                                                    |  |
|     | Accessible Nodes                                                                                                    |  |
|     | View                                                                                                    |  |
|     | OK Cancel Help                                                                                                    |  |

## 4.4 Download of HW-Config

| No. |                                                                                  |                                                                             | Action                                                                                  |                                             |                         |
|-----|----------------------------------------------------------------------------------|-----------------------------------------------------------------------------|-----------------------------------------------------------------------------------------|---------------------------------------------|-------------------------|
|     | All of the controller                                                            | s that can be accessed                                                      | are displayed. Select the                                                               | ne corresponding                            | g controller by         |
|     | Select Node Add                                                                  | ress                                                                        |                                                                                         | r by proceing an                            |                         |
|     | Over which station                                                               | address is the programmi                                                    | ng device connected to th                                                               | ne module CPU 41                            | 12-5 H PN/DP?           |
|     | Rack:                                                                            | 0                                                                           |                                                                                         |                                             |                         |
|     | Slot                                                                             | 3 -                                                                         |                                                                                         |                                             |                         |
|     | Target Station:                                                                  | C Local                                                                     |                                                                                         |                                             |                         |
|     |                                                                                  | C Can be reached b                                                          | by means of gateway                                                                     |                                             |                         |
|     | Enter connection                                                                 | to target station:                                                          | The second second                                                                       |                                             |                         |
|     | IP address                                                                       | MAC address                                                                 | Module type                                                                             | Station name                                | Module nam              |
|     | 192.168.0.1                                                                      | 00-1B-1B-77-93-E1                                                           | CPU 412-5 H PN/DP                                                                       |                                             |                         |
|     | •                                                                                |                                                                             |                                                                                         |                                             | P                       |
|     | Accessible Node:                                                                 | S                                                                           |                                                                                         |                                             |                         |
|     |                                                                                  | 00-1B-1B-77-93-DE                                                           | CPU 412-5 H PN/DP                                                                       |                                             |                         |
|     |                                                                                  | 00-16-16-77-93-E1                                                           | CPU 412-5 H PN/DP                                                                       |                                             |                         |
|     |                                                                                  |                                                                             |                                                                                         |                                             |                         |
|     |                                                                                  |                                                                             |                                                                                         |                                             |                         |
|     | 4                                                                                |                                                                             |                                                                                         |                                             | •                       |
|     |                                                                                  |                                                                             | Update                                                                                  |                                             |                         |
|     | ОК                                                                               |                                                                             |                                                                                         | Cancel                                      | Help                    |
|     | Note<br>First reset the inter<br>an IP address, whi<br>("PLC > Etherr<br>Reset") | face of the controller to<br>th does not match the l<br>net > Edit Ethernet | the factory settings, if t<br>P address configured ir<br>t <b>Node &gt; Browse &gt;</b> | he SIMATIC CP<br>n HW Config!<br>Select CPU | U already has<br>> OK > |
| 5.  | Confirm the following the controller (192                                        | ng message with "Yes"<br>.168.0.1) (permanent                               | , to assign the IP addre<br>IP address!).                                               | ess configured in                           | n HW Config to          |
|     | Download (288:81)                                                                |                                                                             |                                                                                         |                                             |                         |
|     | The select you want                                                              | cted node does not have a IP a<br>to assign the address 192.168.            | ddress yet. Do<br>0.1 now?                                                              |                                             |                         |
|     | Yes                                                                              | No                                                                          | Help                                                                                    |                                             |                         |

## 4.4 Download of HW-Config

| No. | Action                                                                                                    |  |  |  |  |  |  |  |
|-----|----------------------------------------------------------------------------------------------------|--|--|--|--|--|--|--|
| 6.  | Then switch the SIMATIC CPU back into the "RUN" operating state.                                                          |  |  |  |  |  |  |  |
|     | Download (13:4448)                                                                                                    |  |  |  |  |  |  |  |
|     | The H system SIMATIC H Station(1) is in the STOP<br>mode.<br>Do you want to start the H system now (complete<br>restart)? |  |  |  |  |  |  |  |
|     | Yes No                                                                                                    |  |  |  |  |  |  |  |

4.5 Configuration of SINAMICS drive

## 4.5 Configuration of SINAMICS drive

The standard configuration of the SINAMICS drive with the STARTER engineering system is shown below.

| Table 4-5 Configuration SINAMICS driv |
|---------------------------------------|
|---------------------------------------|

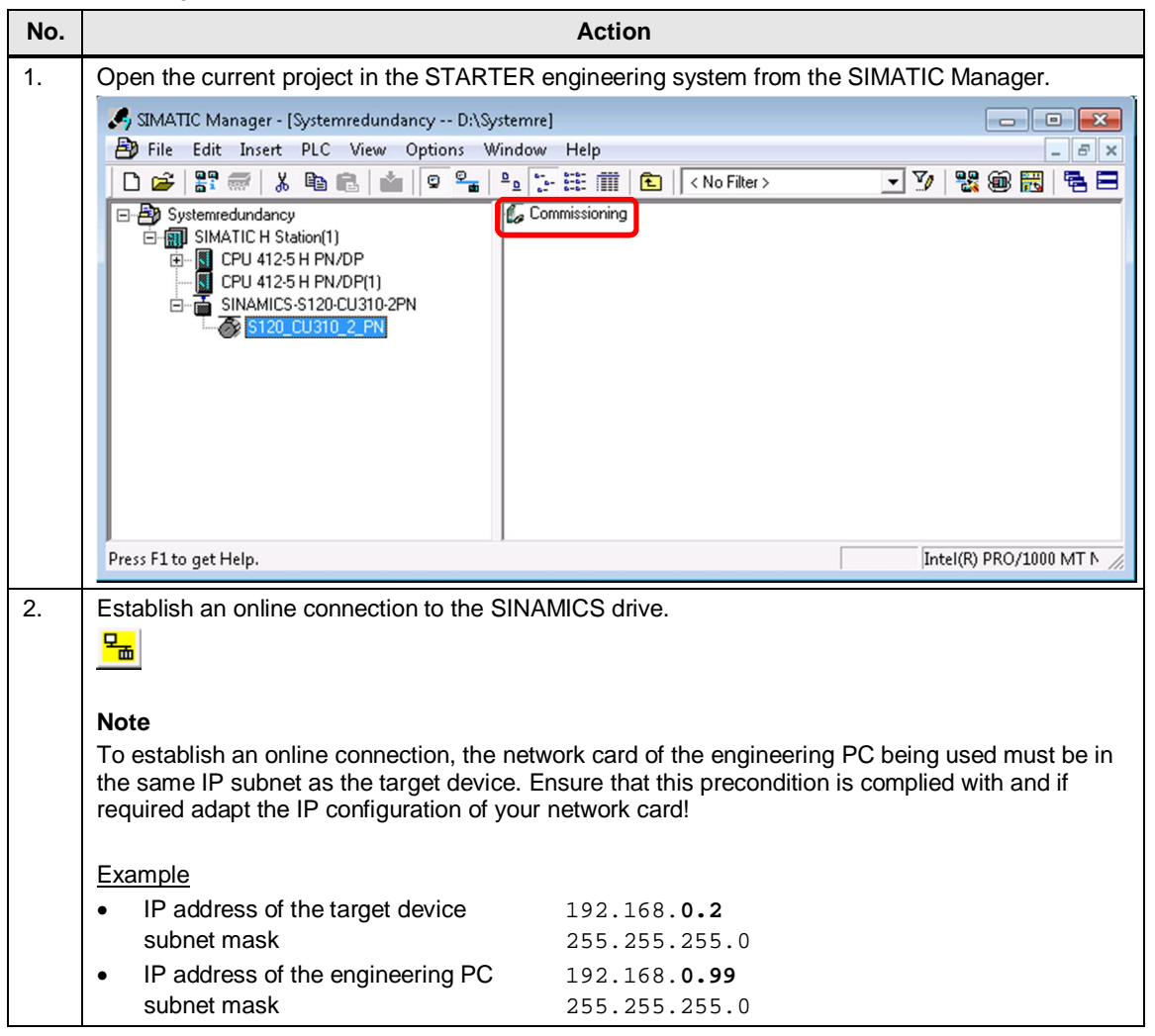

| No. | Action                                                                                                    |
|-----|----------------------------------------------------------------------------------------------------|
| 3.  | Select the configured SINAMICS drive (set the checkmark in the checkbox) and confirm your selection by pressing the "OK" button. |
|     | Target Device Selection                                                                                                    |
|     | Devices that go online with "Connect to selected target devices":                                                                |
|     | Target device Access point                                                                                                    |
|     |                                                                                                    |
|     |                                                                                                    |
|     |                                                                                                    |
|     |                                                                                                    |
|     |                                                                                                    |
|     |                                                                                                    |
|     |                                                                                                    |
|     |                                                                                                    |
|     | Select all Deselect all All S70NLINE All Device                                                                                  |
|     | Establish state                                                                                                    |
|     | Devices not supported by STARTER:                                                                                                |
|     |                                                                                                    |
|     |                                                                                                    |
|     |                                                                                                    |
|     | OK Cancel Help                                                                                                    |
|     |                                                                                                    |

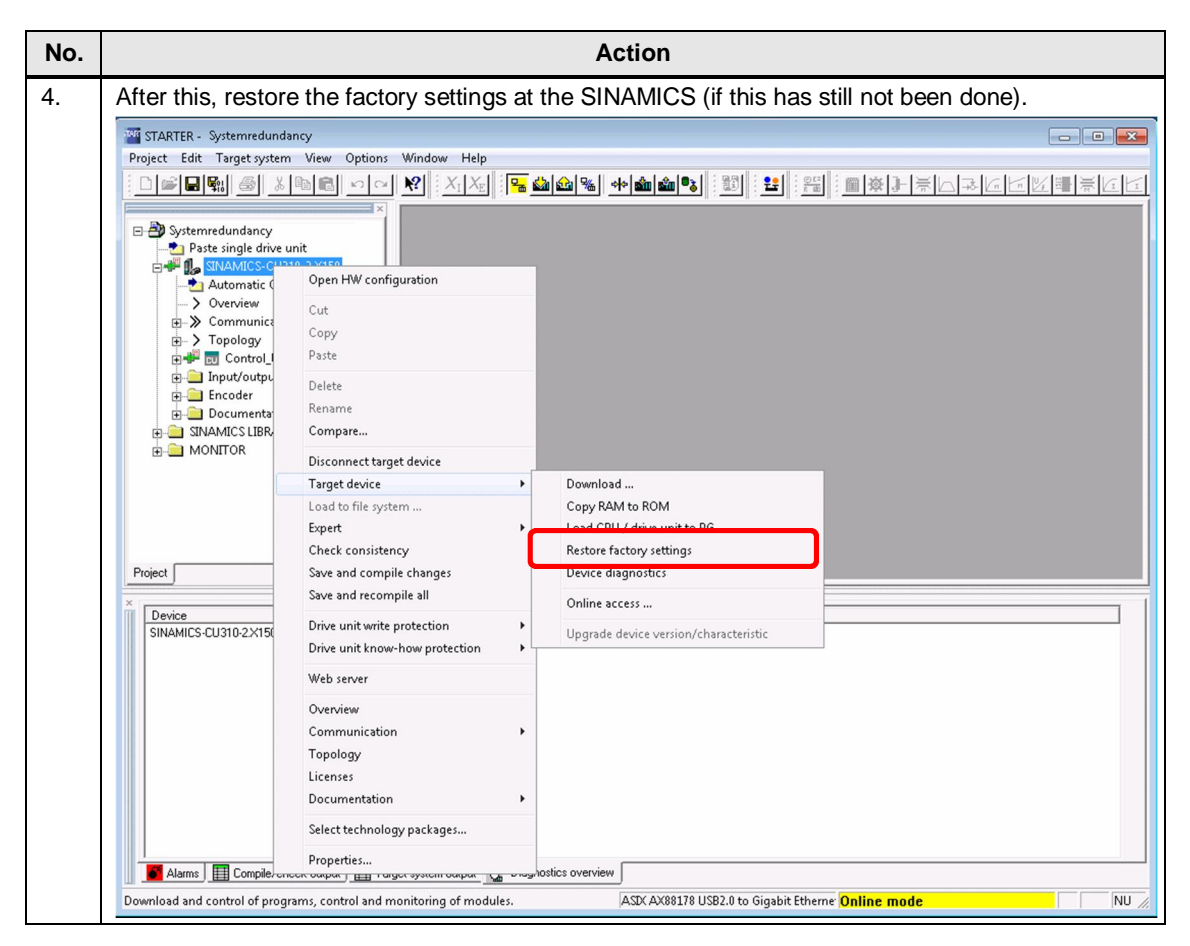

| No. | Action                                                                                                    |
|-----|----------------------------------------------------------------------------------------------------|
| 5.  | Confirm the following message with "Yes".<br>The drive is then reset to the factory settings.                                                                                                    |
|     | Restore Factory Settings                                                                                                    |
|     | Reset device configuration                                                                                                    |
|     | Some parameters (e.g. bus address, baud rate, etc.) are not reset.                                                                                                    |
|     | Save device parameterization to ROM after completion                                                                                                    |
|     | Do you really want to restore the factory settings?                                                                                                    |
|     | Yes No Help                                                                                                    |
| 6.  | Afterwards carry out the automatic configuration of the drive.                                                                                                    |
|     | STARTER - Systemredundancy         Project Edit Target system View Options Window Help         Image: Systemredundancy         Image: Systemredundancy         Image: Syste |
| -   | Press F1 to open Help display.                                                                                                    |
| 7.  | Start the configuration by pressing the "Configure" button.<br>The Drive-CliQ topology of the drive is read out.                                                                                                    |
|     | Automatic Configuration                                                                                                    |
|     | Configure drive unit automatically<br>The DRIVE-CLiQ topology is determined and the electronic type plates are<br>read out. The data is then loaded to the PG and replaces the<br>configuration in the project.                                                                                                    |
|     | Status of the drive unit: First commissioning<br>Running operation: Waiting for START                                                                                                    |
|     | Configure Cancel                                                                                                    |

| No. | Action                                                                                                    |
|-----|----------------------------------------------------------------------------------------------------|
| 8.  | A servo motor is used in the SINAMICS training case.                                                                                                    |
|     | Automatic Commissioning                                                                                                    |
|     | During the automatic commissioning, components have been found that cannot be<br>clearly assigned to a drive object type.<br>Please select the drive object type that is to be created for the components.                                                                                                    |
|     | Default setting for all components:                                                                                                    |
|     | Component Drive Object Type Identification                                                                                                    |
|     | Drive 1 Servo dentification via LED                                                                                                    |
|     |                                                                                                    |
|     |                                                                                                    |
|     | automatic configuration it may be necessary to "Power OFF/ON" the drive to update the<br>firmware of the Drive-CliQ components<br>Project Edit Target system View Options Window Help<br>Project Edit Target system View Options Window Help<br>Project Edit |
|     | Component: All Display information Acknowledge all Acknowledge Help for event                                                                                                    |
|     | Time         Owner         Humage           Warning         08.01.92         08.02.45.634         SINAMICS-CU310-2X150 : CU_S         6 - SM_6         1007 : POWER ON for DRIVE-CLiQ component required(Component number: 6)           Warning         08.01.92         08.02.45.634         SINAMICS-CU310-2X150 : SERVO_02         2 - Motor_Module         1007 : POWER ON for DRIVE-CLiQ component required(Component number: 2)                                                                                                    |
|     | Alarme Townele/check outrut Taroet nutern outrut Taroet nuter outrut 195 Diamontice ouerniew                                                                                                    |
|     | Press F1 to open Help display. ASIX AX88178 USB2.0 to Gigabit Etheme Online mode NU                                                                                                    |
|     | ote <u>Before</u> "Power OFF/ON" execute the "RAM to ROM" function at the drive to save the previous configuration in a non-volatile way.                                                                                                    |

| 10. | Open th                  | ne drive te            | elegra                           | m configuration usin                                                    | g the me            | nu item         | "Communi                                          | cation         | > Telegram        |         |
|-----|--------------------------|------------------------|----------------------------------|-------------------------------------------------------------------------|---------------------|-----------------|---------------------------------------------------|----------------|-------------------|---------|
|     | config                   | guratio                | n".                              |                                                                         |                     |                 |                                                   |                |                   |         |
|     | TARTER                   | - Systemredunda        | ncy                              |                                                                         |                     |                 |                                                   |                |                   | ×       |
|     | Project Edi              | t Target system        | View O                           | ptions Window Help                                                      |                     | 1. 1. 1.        |                                                   |                |                   |         |
|     |                          |                        |                                  |                                                                         | <u>%</u> ** 🚵 (     |                 |                                                   | <u>\$</u> ]=== |                   |         |
|     | 🖃 🎒 Syste                | mredundancy            |                                  |                                                                         |                     |                 |                                                   |                |                   |         |
|     | - <u>2</u> P             | aste single drive u    | nit<br>X150                      |                                                                         |                     |                 |                                                   |                |                   |         |
|     |                          | Overview               | 2.8120                           |                                                                         |                     |                 |                                                   |                |                   |         |
|     | ē X                      | Communication          | n<br>Stertace                    |                                                                         |                     |                 |                                                   |                |                   |         |
|     |                          | > Telegram co          | onfiguration                     |                                                                         |                     |                 |                                                   |                |                   |         |
|     |                          | CU_S                   |                                  | -                                                                       |                     |                 |                                                   |                |                   |         |
|     | Đ-C                      | Input/output co        | omponents                        |                                                                         |                     |                 |                                                   |                |                   |         |
|     |                          | Paste drive            |                                  |                                                                         |                     |                 |                                                   |                |                   |         |
|     | œ                        | SERVO_02 Documentation |                                  |                                                                         |                     |                 |                                                   |                |                   |         |
|     | ± — ⊆ S                  | NAMICS LIBRARIE        | ES                               |                                                                         |                     |                 |                                                   |                |                   |         |
|     |                          |                        |                                  |                                                                         |                     |                 |                                                   |                |                   |         |
|     | Project                  |                        |                                  |                                                                         |                     |                 |                                                   |                |                   |         |
|     | Level<br>Informatio      | Messa<br>n             | age                              |                                                                         |                     |                 |                                                   |                |                   | -1      |
|     | Informatio<br>Informatio | n Thea<br>n Comm       | utomatically (<br>nunications co | reated communication configuration is up-to-<br>Infiguration successful | date; create procei | ure skipped.    |                                                   |                |                   |         |
|     | Informatio               | n Creak                | e procedure s                    | uccessiu                                                                |                     |                 |                                                   |                |                   |         |
|     | •                        |                        |                                  |                                                                         | m                   |                 |                                                   |                |                   | •       |
|     | Compi                    | le/check output        | 📕 Target sy                      | stem output Load to PG output                                           |                     |                 |                                                   |                |                   |         |
|     | Press F1 to op           | en Help display.       |                                  |                                                                         | ASD( A)             | 88178 USB2.0 ti | o Gigabit Etherne <sup>:</sup> <mark>Offli</mark> | ne mode        | N                 | IUN /// |
|     |                          |                        |                                  |                                                                         |                     |                 |                                                   |                |                   |         |
|     | Note                     |                        |                                  |                                                                         |                     |                 |                                                   |                |                   |         |
|     | Carry o                  | ut the foll            | owing                            | steps that are desc                                                     | ibed offli          | ne!             |                                                   |                |                   |         |
| 11. | The foll                 | owing tel              | egram                            | s are used for cyclic                                                   | commu               | nication        | between the                                       | e control      | ler and drive in  |         |
|     | the sam                  | ple proje              | ect:                             | -                                                                       |                     |                 |                                                   |                |                   |         |
|     | • SE                     | RVO_02                 | S                                | tandard telegram 1,                                                     | PZD-2/2             |                 |                                                   |                |                   |         |
|     | • CU                     | _S                     | S                                | IEMENS telegram 3                                                       | 90, PZD             | ·2/2            |                                                   |                |                   |         |
|     |                          |                        |                                  |                                                                         |                     |                 |                                                   |                |                   |         |
|     | Set the                  | se telegra             | ams in                           | the drive telegram of                                                   | onfigura            | ion and         | l align the te                                    | elegram o      | configuration wit | th      |
|     | HW Co                    | nfig ("Se              | t up                             | addresses").                                                            |                     |                 |                                                   |                |                   |         |
|     | IF1: PROFI               | drive PZD telegr       | ams                              |                                                                         |                     |                 |                                                   |                |                   |         |
|     | Communic                 | ation interface: P     | ROFINET -                        | ONBOARD (cvclic)                                                        |                     |                 |                                                   |                | -                 |         |
|     | The PROP                 | Isafe communica        | ation is perfo                   | rmed via this interface                                                 |                     |                 |                                                   |                |                   |         |
|     | The PROP                 | Idrive telegrams (     | of the drive                     | objects are transferred in the following                                | order:              |                 |                                                   |                |                   |         |
|     | The inpu<br>Master v     | t data corresp<br>iew: | onds to th                       | e send and the output data of t                                         | ne receive dir      | ction of the    | drive object.                                     |                |                   |         |
|     |                          |                        |                                  |                                                                         | Inp                 | ıt data         | Output data                                       |                |                   |         |
|     | Object                   | SERVO 02               | -No.                             | Ielegram type                                                           | Length              | Address         | Length Address                                    | s<br>1         | A                 |         |
|     | 2                        | CU_S                   | 1 SI                             | MENS telegram 390, PZD-2/2                                              | 2                   | 260263          | 2 260263                                          | 3              | <u> </u>          |         |
|     | Without                  | PZDs (no cyclic        | c data exc                       | iange)                                                                  |                     |                 |                                                   |                |                   |         |
|     |                          | dant telegram og       | onfiguration                     | Interconnections / di                                                   | anostics            | Álian telearam  | with HW/ Config:                                  | Setur          | n addresses       |         |
|     |                          | suppression of         | Ingulation                       |                                                                         | agnostics           | ingi totogram   | indirin oonig.                                    |                |                   |         |
|     |                          |                        |                                  |                                                                         |                     |                 |                                                   |                | -                 |         |
|     | 2:1                      |                        |                                  |                                                                         |                     |                 |                                                   | 45             | Close Help        | 1       |
|     |                          |                        |                                  |                                                                         |                     |                 |                                                   |                |                   |         |
|     |                          |                        |                                  |                                                                         |                     |                 |                                                   |                |                   |         |
|     | Note                     |                        |                                  |                                                                         |                     |                 |                                                   |                |                   |         |
|     | Confirm                  | the mee                | eane -                           | bat follows with "Vo                                                    |                     | in tick o       | ftor the tele                                     | arame in       | dicates that the  |         |
|     | telearar                 | n configu              | Iration                          | has been successfi                                                      | Illy aligne         | d with I        | HW Config                                         | gians II       |                   |         |
|     | loiogiui                 |                        |                                  |                                                                         | , singin            |                 | comg.                                             |                |                   |         |

| No. | Action                                                                                                    |
|-----|----------------------------------------------------------------------------------------------------|
| 12. | Change to the HW Config of the SIMATIC CPU, and check the size of the process image of the controller (double click on the CPU > tab "Cycle/Clock Memory").                                                                                                    |
|     | Properties - CPU 412-5 H PN/DP - (R0/S3)                                                                                                    |
|     | Time-of-Day Interrupts         Cyclic Interrupts         Diagnostics/Clock         Protection         H Parameters           General         Startup         Cycle/Clock Memory         Retentive Memory         Memory         Interrupts                                                                                                    |
|     | Cycle         ✓ Update OB1 process image cyclically         Scan cycle monitoring time [ms]:       6000         Minimum scan cycle time [ms]:       0         Scan cycle load from communication [%]:       20         Prioritized 0CM communication       [%]:         Size of the process-image input area:       512         Size of the process-image output area:       512         OB85 - call up at 1/0 access error:       At each individual access         Clock Memory |
|     | OK Cancel Help                                                                                                    |
| 13. | Note<br>If required, adapt the size of the process image of the inputs and outputs so that the input and<br>output data of the SINAMICS drive telegrams are completely inside of the process image of the<br>controller!<br>Save and compile the configuration of the SINAMICS drive in STARTER and in the HW Config of<br>the SIMATIC CPU.                                                                                                    |
|     |                                                                                                    |
| 14. | Establish an online connection with the drive.                                                                                                    |
| 15. | Download to the SINAMICS drive and load HW Config into the controller.                                                                                                    |
| 16. | Execute the "RAM to ROM" function in the drive to save its configuration in a non-volatile way.                                                                                                    |
| 17. | The communication between the SIMATIC CPU and SINAMICS drive has therefore been configured.                                                                                                    |

5.1 Installation of hardware

# 5 Installation and Commissioning

## 5.1 Installation of hardware

Following pictures show the hardware and the topology of the hardware. Figure 5-1 Hardware

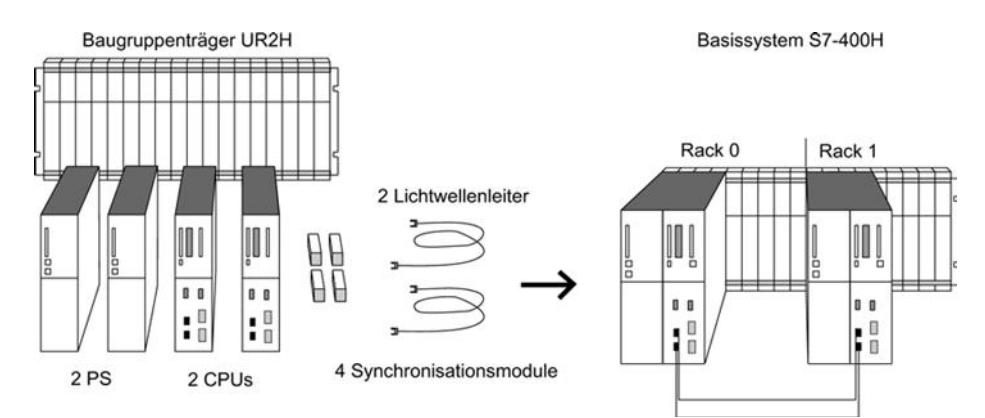

#### Central processing units

The two CPUs are the heart of the S7-400H. Use the switch on the rear of the CPU to set the rack numbers. In the following sections, we will refer to the CPU in rack 0 as CPU 0, and to the CPU in rack 1 as CPU 1.

```
Note
```

An incorrectly set rack number prevents online access and the CPU might not start up

#### Rack for S7-400H

The UR2-H rack supports the installation of two separate subsystems with nine slots each, and is suitable for installation in 19" cabinets.

You can also set up the S7-400H in two separate racks. The racks UR1 and UR2 are available for this purpose.

#### **Power supply**

You require one power supply module from the standard range of the S7-400 for each HCPU, or to be more precise, for each of the two subsystems of the S7-400H.

To increase availability of the power supply, you can also use two redundant power supplies in each subsystem.

#### 5 Installation and Commissioning

#### 5.1 Installation of hardware

#### Synchronization modules

The synchronization modules are used to link the two CPUs. They are installed in the CPUs and interconnected by means of fiber-optic cables.

There are two types of synchronization modules: one for distances up to 10 meters, and one for distances up to 10 km between the CPUs.

A fault-tolerant system requires 4 synchronization modules of the same type.

#### Fiber-optic cable

The fiber-optic cables are used to interconnect the synchronization modules for the redundant link between the two CPUs. They interconnect the upper and lower synchronization modules in pairs.

Figure 5-2 Interconnection

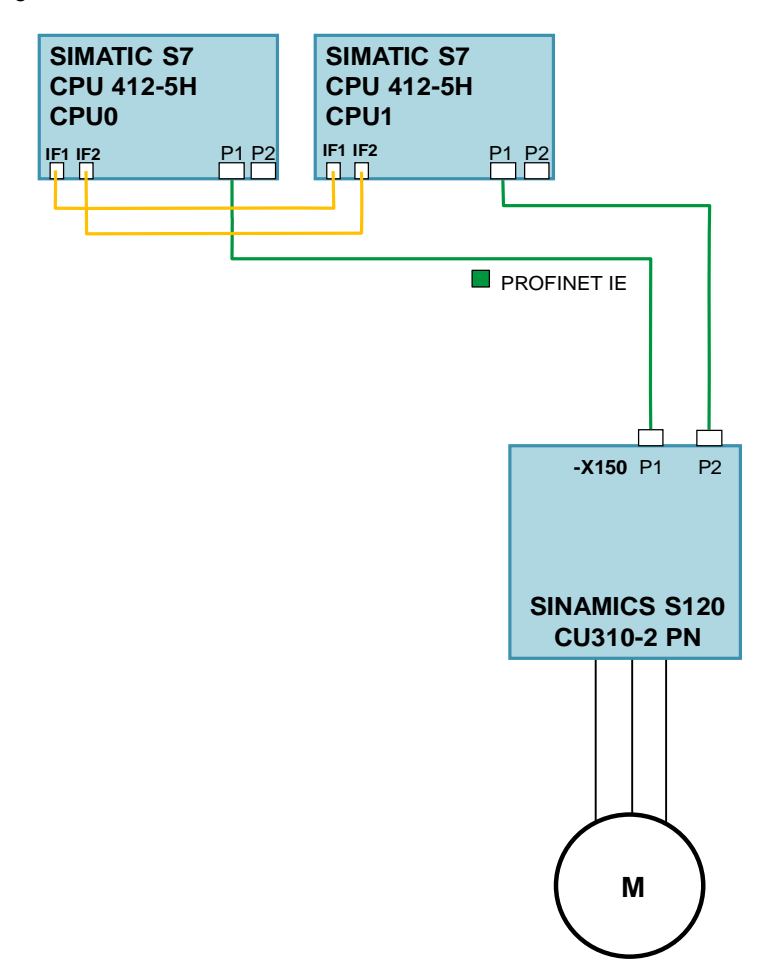

#### Note

The port interconnection must correspond to your STEP7 configuration.

5.2 Commissioning

## 5.2 Commissioning

## Overview

An executable sample project is included in the zip archive  $``109744811_System redundancy_v10.zip`` .$ 

### Commissioning of the sample project

The steps described in the following must be performed to commission the sample project.

Table 5-1 Commissioning

| No.      | Action                                                                                                    |  |  |  |  |  |  |
|----------|----------------------------------------------------------------------------------------------------|--|--|--|--|--|--|
| 1.       | All hardware components are available and interconnected.                                                                                                    |  |  |  |  |  |  |
| 2.       | All PROFINET components are networked and accessible from the engineering system.                                                                                                    |  |  |  |  |  |  |
| 3.       | The Ethernet interface of the engineering system is configured correctly and is working.                                                                                                    |  |  |  |  |  |  |
| 4.<br>5. | Example         IP address:       192.168.0.99         subnet mask:       255.255.255.0         Start the STEP 7 SIMATIC Manager engineering system.         Retrieve the sample project "109744811_Systemredundancy_v10.zip".         Open the HW Config of the SIMATIC CPU |  |  |  |  |  |  |
| 7        | Download the HW Config and all blocks from the block container into the controller                                                                                                    |  |  |  |  |  |  |
| 8.       | Carry out a node initialization of the SINAMICS drive. To do this, change to HW Config of the controller and select the PROFINET network. Using the menu item "PLC > Ethernet > Assign Device Name " open the window to assign a name.                                       |  |  |  |  |  |  |
|          | Ethernet subnet functions of PLC.                                                                                                    |  |  |  |  |  |  |

## 5 Installation and Commissioning

## 5.2 Commissioning

| No.               | Action                                                                                                    |
|-------------------|----------------------------------------------------------------------------------------------------|
| 9.                | Select the device name configured in HW Config using the drop-down menu (1).<br>Then select the SINAMICS drive from the list of available devices (2) and assign the device name using the "Assign name" (3) button.                                                                                                    |
|                   | Assign device name                                                                                                    |
|                   | Device name: SINAMICS-CU310-2X150  Device SINAMICS                                                                                                    |
|                   | Available devices: (1)                                                                                                    |
|                   | IP address MAC address Device type Device name Assign name (3)                                                                                                    |
|                   | 00-1F-F8-05-25-3D SINAMICS SINAMICS-CU310-2.X150 Node flashing test                                                                                                    |
|                   | Duration (seconds): 3                                                                                                    |
|                   |                                                                                                    |
|                   | Flashing on Flashing off                                                                                                    |
|                   |                                                                                                    |
|                   | Show only devices of the same type 1 Display only devices without names                                                                                                    |
|                   |                                                                                                    |
|                   | Close Help                                                                                                    |
|                   |                                                                                                    |
|                   | Note                                                                                                    |
|                   | IO controllers receive their device name by downloading the HW Config.                                                                                                    |
| 10.               | As an alternative, the Primary Setup Tool (PST) can also be used to perform the node                                                                                                    |
|                   | http://support.automation.siemens.com/WW/view/en/19440762                                                                                                    |
| 11.               | Start the STARTER engineering system from the project in the SIMATIC Manager.                                                                                                    |
|                   | SIMATIC Manager - [SIMATIC_SINAMICS_RT D:\SIMATIC_]                                                                                                    |
|                   | D 💕 📅 🗰 👗 🛍 💿 💁 💁 😳 🚟 🏢 🔃 <no filter=""> 💽 🎾 🞇 🕮 🖏 🤹 📴 🕅 😵<br/>B 🔊 SIMATIC_SINAMICS_RT Direct array Symbolic name Type Size Author Las</no>                                                                                                    |
|                   | ⊡ III SIMATIC 319-3 PN/DP     Image: Commissioning      01/       ⊕ IIII CPU 319-3 PN/DP     Image: Commissioning      01/       ⊕ IIII SINAMICS-CU310-2×150       01/                                                                                                    |
|                   | T 🚳 \$120_CU310_2_FN                                                                                                    |
|                   |                                                                                                    |
|                   |                                                                                                    |
|                   |                                                                                                    |
|                   | <pre></pre>                                                                                                    |
| 10                | Press F1 to get Help. AX08178 USB2.0 to Gigabit Ethe                                                                                                    |
| 12.               |                                                                                                    |
| 13                | Download the configuration of the drive into the target device                                                                                                    |
| 10.               |                                                                                                    |
| 14                |                                                                                                    |
| 14.               |                                                                                                    |
| 15                | The sample project is now ready for operation.                                                                                                    |
| 12.<br>13.<br>14. | Press F1 to get Help.       ASX AX88178 USB2.0 to Gigabit Ethe         Establish an online connection with the SINAMICS drive.         Image: Constraint of the drive into the target device.         Image: Constraint of the drive into the target device.         Image: Constraint of the drive into tar |
| 10.               | The sample project is now ready for operation.                                                                                                    |

6.1 Controlling the servo motor

# 6 Operating the sample project

## 6.1 Controlling the servo motor

In the sample project, the cyclic communication between SIMATIC CPU and SINAMICS drive is implemented in OB1. The OB1 contains the user program subsequently described.

Table 6-1 Control of the servo motor

| 🗆 <mark>Network 1</mark> : User program                               |  |  |  |  |
|-----------------------------------------------------------------------|--|--|--|--|
| Speed calculation, drive control and failure reset                    |  |  |  |  |
|                                                                       |  |  |  |  |
|                                                                       |  |  |  |  |
| 0                                                                     |  |  |  |  |
|                                                                       |  |  |  |  |
|                                                                       |  |  |  |  |
|                                                                       |  |  |  |  |
| he servo motor ("N_SOLL_USER").<br>fied definitions of the PROFIdrive |  |  |  |  |
| ner accessed ("N_SOLL").                                              |  |  |  |  |
| is stopped again by setting the                                       |  |  |  |  |
|                                                                       |  |  |  |  |
| case is 6000 rpm.                                                     |  |  |  |  |
|                                                                       |  |  |  |  |

#### 6 Operating the sample project

#### 6.1 Controlling the servo motor

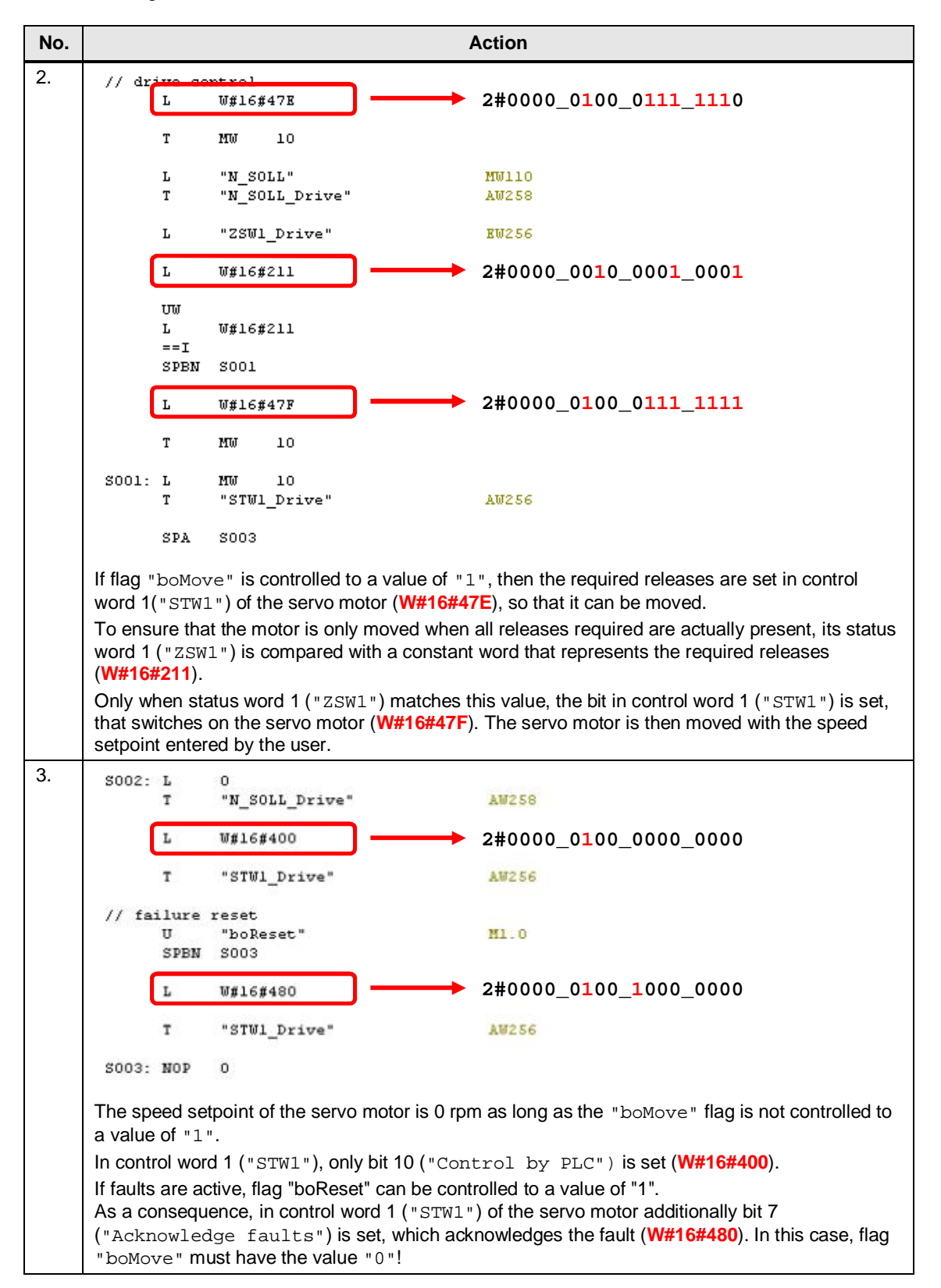

#### 6 Operating the sample project

#### 6.1 Controlling the servo motor

**Note** The structure of the relevant (standard) telegram (i.e. STW1, NSOLL\_B, etc.) is defined in the PROFIdrive profile. You can find further information about this at the following link:

SINAMICS S120 / S150 List Manual (Chapter 2.9)

# **Note** The following addresses are used in the sample project to control the SINAMICS drive:

- AW 256 Control word 1 ("STW1")
- AW 258 Speed setpoint ("NSOLL\_B")
- EW 256 Status word 1 ("ZSW1")

| Slot      | Module                   | Order number        | I Address | Q address | Diagnostic Address |
|-----------|--------------------------|---------------------|-----------|-----------|--------------------|
| 0         | SINAMICS-S120-CU310-2PN  | 65L3 040-1LA01-0AAx |           | 1         | 8175"              |
| X150      | FN+0                     |                     |           |           | 81.74*             |
| X150 F1 R | Favt 1                   |                     |           |           | 8173*              |
| X150 F2 R | Fort 2                   |                     |           |           | 8172**             |
| 1         | DO SERVO                 |                     |           |           | 8171*              |
| 1.1       | Module Access Foint      |                     |           |           | 8171*              |
| 1.2       |                          |                     |           |           |                    |
| 1.3       | Standard Telegramm 1, P~ |                     | 256259    | 256259    |                    |
| 1.4       |                          |                     |           |           |                    |
| 2         | DO Control Unit          |                     |           |           | 8170×              |
| 21        | Module Access Point      |                     |           |           | 8170*              |
| 22        | ohne PROFIsale           |                     |           |           | 8169*              |
| 2.3       | SIEMENS Telegramm 390, ~ |                     | 260263    | 260263    |                    |

#### 6.2 Operation

## 6.2 Operation

The sample project is operated using the variable table "Drive control" of the SIMATIC CPU in the SIMATIC Manager.

Here, the user can enter the set point speed for the servo motor as well as switching the motor on and off. Possibly upcoming faults of the servo motor can also be acknowledged.

Table 6-2 Operation

| No. | Action                                                                                                    |                                              |                          |                      |                          |
|-----|----------------------------------------------------------------------------------------------------|----------------------------------------------|--------------------------|----------------------|--------------------------|
| 1.  | Open the variable table "Drive control", which is located in the block container of the SIMATIC CPU.                                                                                                    |                                              |                          |                      |                          |
|     | SIMATIC Manager - [SIMATIC_SINAMICS_RT D:\SIMATIC_]                                                                                                    |                                              |                          |                      |                          |
|     |                                                                                                    |                                              |                          |                      |                          |
|     |                                                                                                    | ) 📲 🕒 🎦 🚟 🎹 🖻 🗍                              | < No Filter >            | 🗔 🏹 🔡 🗑 📆            |                          |
|     | SIMATIC_SINAMICS_RT                                                                                                    | Object name                                  | Symbolic name            | Created in language  | Size in the work me Type |
|     |                                                                                                    |                                              |                          | STL                  | 146 Organ<br>28 Organ    |
|     | Blocks                                                                                                    | OB82     OB82                                | I/O_FLT1                 | STL                  | 38 Organ<br>39 Organ     |
|     | SINAMICS-CU310-2.X150                                                                                                    |                                              | OBNL_FLT                 | STL                  | 38 Organ<br>38 Organ     |
|     |                                                                                                    | <ul> <li>OB86</li> <li>OB121</li> </ul>      | PROG_ERR                 | STL                  | 38 Urgar<br>38 Orgar     |
|     |                                                                                                    | Drive control                                | MOD_ERR<br>Drive control | STL                  | 38 Organ<br>Variat       |
|     |                                                                                                    |                                              |                          |                      |                          |
|     |                                                                                                    |                                              |                          |                      |                          |
|     |                                                                                                    |                                              |                          |                      |                          |
| -   | Press F1 to get Help. ASDX AX88178 USB2.0 to Gigabit Ethe //                                                                                                    |                                              |                          |                      |                          |
| Ζ.  | In the variable table, switch to the online view using button "Monitor variable" (1).                                                                                                    |                                              |                          |                      |                          |
|     | I hen enter the required speed setpoint in column "Modify value" into flag double word MD'<br>(unit: rpm) and the value "true" or "1" into flag M0.0 (2).<br>Activate the values by using the button "Activate modify values" (3). |                                              |                          |                      |                          |
|     |                                                                                                    |                                              |                          |                      |                          |
|     |                                                                                                    |                                              |                          |                      |                          |
|     | 👪 Table Edit Insert PLC                                                                                                    | Variable View Option                         | ns Window H              | Help <b>(1) (</b> 3  | 3) _ = ×                 |
|     |                                                                                                    | 1 <b>1</b> 1 1 1 1 1 1 1 1 1 1 1 1 1 1 1 1 1 | a 🖁 💦 🤅                  | <b>*</b> 66 47 66 47 | llar                     |
|     | Address Symbol                                                                                                    | Display format                               | Status value             | Modify value         |                          |
|     | 1 M 0.0 "boMove"                                                                                                    | BOOL                                         | true<br>folco            | true                 |                          |
|     | 3                                                                                                    | BOOL                                         | Taise                    | <b>\_</b> (          | 2)                       |
|     | 4 MD 100 "N_SOLL_USE                                                                                                    | R" FLOATING_POINT                            | 100.0                    | 100.0                |                          |
|     | 5 M/V 110 "N_SOLL"                                                                                                    | HEX                                          | VV#16#0111               |                      |                          |
|     | 7 AW 256 "STW1_Drive"                                                                                                    | HEX                                          | VV#16#047F               |                      |                          |
|     | 8 AW 258 "N_SOLL_Drive                                                                                                    | e" HEX                                       | VV#16#0111               |                      |                          |
|     | 9 EVV 256 "ZSVV1_Drive"<br>10                                                                                                    | HEX                                          | VV#16#EF37               |                      |                          |
|     |                                                                                                    | 1                                            |                          |                      |                          |
|     | SIMATIC_SINAMICS_RT\SIMATIC                                                                                                    | 319-3 PN/DP\\S7 Progr                        | am(1)                    |                      | RUN //                   |

## 6 Operating the sample project

## 6.2 Operation

| No. | Action                                                                                                    |  |  |
|-----|----------------------------------------------------------------------------------------------------|--|--|
| 3.  | The speed "N_SOLL_USER" entered by the user is scaled according to the definitions of the PROFIdrive profile and entered at the servo motor as speed setpoint.<br>Further, the required releases are set in control word 1 ("STW1") of the drive to move it. |  |  |
|     | Note                                                                                                    |  |  |
|     | The speed setpoint can also be changed if the servo motor is already in operation, i.e. flag "boMove" is set.                                                                                                    |  |  |
| 4.  | By setting flag "boReset", possible faults present at the servomotor can be acknowledged.                                                                                                    |  |  |
|     | Note                                                                                                    |  |  |
|     | Pending faults can be acknowledged only when the servomotor is not operational, i.e. the "boMove" flag must not be set!                                                                                                    |  |  |
|     | Further it should be noted that flag "boReset" is not automatically reset to the value "0". This must be done manually after the acknowledgement of the faults!                                                                                              |  |  |

# 7 Further notes, tips and tricks, etc.

#### **Further information**

Further information about PROFINET System redundancy can be found in following manuals in SIOS:

- System manual "SIMATIC Fault-tolerant systems S7-400H" (https://support.industry.siemens.com/cs/ww/en/view/82478488)
- Configuration Examples for S7-400H with PROFINET SIMATIC S7-400H as of V6.0 (<u>https://support.industry.siemens.com/cs/ww/en/view/90885106</u>)
- SINAMICS S120 Function Manual Drive Functions (https://support.industry.siemens.com/cs/ww/en/view/109740020)

# 8 Related literature

#### Table 8-1

|     | Торіс                                                                                                    |
|-----|----------------------------------------------------------------------------------------------------|
| \1\ | Siemens Industry Online Support<br>https://support.industry.siemens.com                                                                    |
| \2\ | Download page of this entry<br>https://support.industry.siemens.com/cs/ww/en/view/109744811                                                |
| \3\ | SINAMICS S120 Function Manual Drive Functions<br>https://support.industry.siemens.com/cs/ww/en/view/109740020                              |
| \4\ | Configuration Examples for S7-400H with PROFINET SIMATIC S7-400H as of V6.0<br>https://support.industry.siemens.com/cs/ww/en/view/90885106 |
| \5\ | System manual "SIMATIC Fault-tolerant systems S7-400H"<br>https://support.industry.siemens.com/cs/ww/en/view/82478488                      |

# 9 Contact

Siemens AG Industry Sector I DT MC PMA APC Frauenauracher Strasse 80 91056 Erlangen Germany mailto: profinet.team.motioncontrol.i-dt@siemens.com

# 10 History

Table 10-1

| Version | Date    | Modifications |
|---------|---------|---------------|
| V1.0    | 03/2017 | First version |
|         |         |               |
|         |         |               |